# 2017 NHSC SP Application

| Welcome<br>to the<br>BHW<br>portal |                                                                                                    |
|------------------------------------|----------------------------------------------------------------------------------------------------|
| I am                               | AN APPLICANT<br>Applying for the NHSC Loan Repayment Program ><br>Applying for the NHSC Scholarship Program ><br>Applying for the NURSE Corps Scholarship Program ><br>Applying for the NURSE Corps Loan Repayment Program ><br>Applying for the Faculty Loan Repayment Program ><br>Applying for the Students to Service Loan Repayment Program ><br>APPLYING for the Students to Service Loan Repayment Program > |
|                                    | A SITE POINT OF CONTACT, REPRESENTATIVE OR PCO A Site Administrator  A State Primary Care Office Member  A School Representative  An Ambassador  INTERESTED IN LEARNING MORE About BHW                                                                                                    |

| Message from webpage                                                                                                    | × |
|----------------------------------------------------------------------------------------------------|---|
| <ul> <li>You are accessing a U.S. Government information system, which includes         <ol> <li>this computer,</li> <li>this computer network,</li> <li>all computers connected to this network, and</li> <li>all devices and storage media attached to this network or to a computer on this network.</li> </ol> </li> <li>This information system is provided for U.S. Government-authorized use only.         <ol> <li>Unauthorized or improper use of this system is prohibited and may result in disciplinary action, as well as civil and criminal penalties. Personal use of social media on this system may result in disciplinary action unless otherwise authorized.</li> <li>By using this information system, you understand and consent to the following:             <ul> <li>You have no reasonable expectation of privacy regarding any communication or data transiting or stored on this information system.</li> <li>At any time, and for any lawful Government purpose, the government may monitor, intercept, and search and seize any communication or data transiting or stored on this information system.</li> <li>The government may record and audit your information system usage, including usage of personal email systems to conduct HHS businesses.</li> <li>Any communication or data transiting or stored on this information system usage, including usage of personal email systems to conduct HHS businesses.</li> </ul></li></ol> </li></ul> |   |
| ОК                                                                                                    |   |
|                                                                                                    |   |

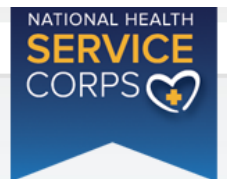

# Login

Please log in using the fields below:

Your Email \*

Your Password \*

forgot your password?

# Create an Account

#### Not a registered user? Create an account for the NHSC SP >>

**Note:** If you have previously registered to apply for NHSC SP or any other BHW program in the current or past application cycles, please use your existing account information to log in.

#### OMB Public Burden Statement

An agency may not conduct or sponsor, and a person is not required to respond to, a collection of information unless it displays a current OMB control number. The current OMB control number for information collected through this application process is 0915-0146 and the expiration date is 06/30/2017. Public reporting burden for this collection is estimated to average 4.5 hour(s) per response, including the time for reviewing instructions, searching existing data sources, gathering and maintaining the data needed, and completing and reviewing the collection of information. Send comments regarding this burden estimate or any other aspect of this collection of information, including suggestions for reducing this burden, to HRSA Reports Clearance Office, 5600 Fishers Lane, Room 10C-03, Rockville, Maryland.

Confirm Email \* Create Password \* Confirm Password \* Security Question \*

Security Answer \*

# SERVICE CORPS

NHSC SCHOLARSHIP PROGRAM APPLICATION

| ( | Create My Account                                    |                                                                               |
|---|------------------------------------------------------|-------------------------------------------------------------------------------|
| • | required field                                       |                                                                               |
|   | Please read the 2017 Application and Program         | Guidance for eligibility criteria prior to creating an account to apply for t |
|   | National Health Service Corps Scholarship Program    | n.                                                                            |
|   | Once you complete and submit the following inform    | nation, an email message with a link to verify your email address will be     |
|   | sent to you. You will need to verify your email addr | ess within two (2) days to be able to login to your account.                  |
|   | First Name *                                         |                                                                               |
|   | Last Name *                                          |                                                                               |
|   | Middle Initial                                       |                                                                               |
|   | Title                                                | Select V                                                                      |
|   | Suffix                                               | Select V                                                                      |
|   | Email *                                              |                                                                               |

Select

| Fo | For more information or questions please: |  |  |  |  |
|----|-------------------------------------------|--|--|--|--|
| •  | Refer to the Portal FAQ                   |  |  |  |  |

Questions?

• Contact the BHW Customer Care Center at 1-800-221-9393

?

Login

 $\checkmark$ 

CREATE

• Use TTY for hearing impaired: 1-877-897-9910

LOG IN

Monday-Friday (except Federal holidays), 8:00 am to 8:00 pm ET or Contact Us.

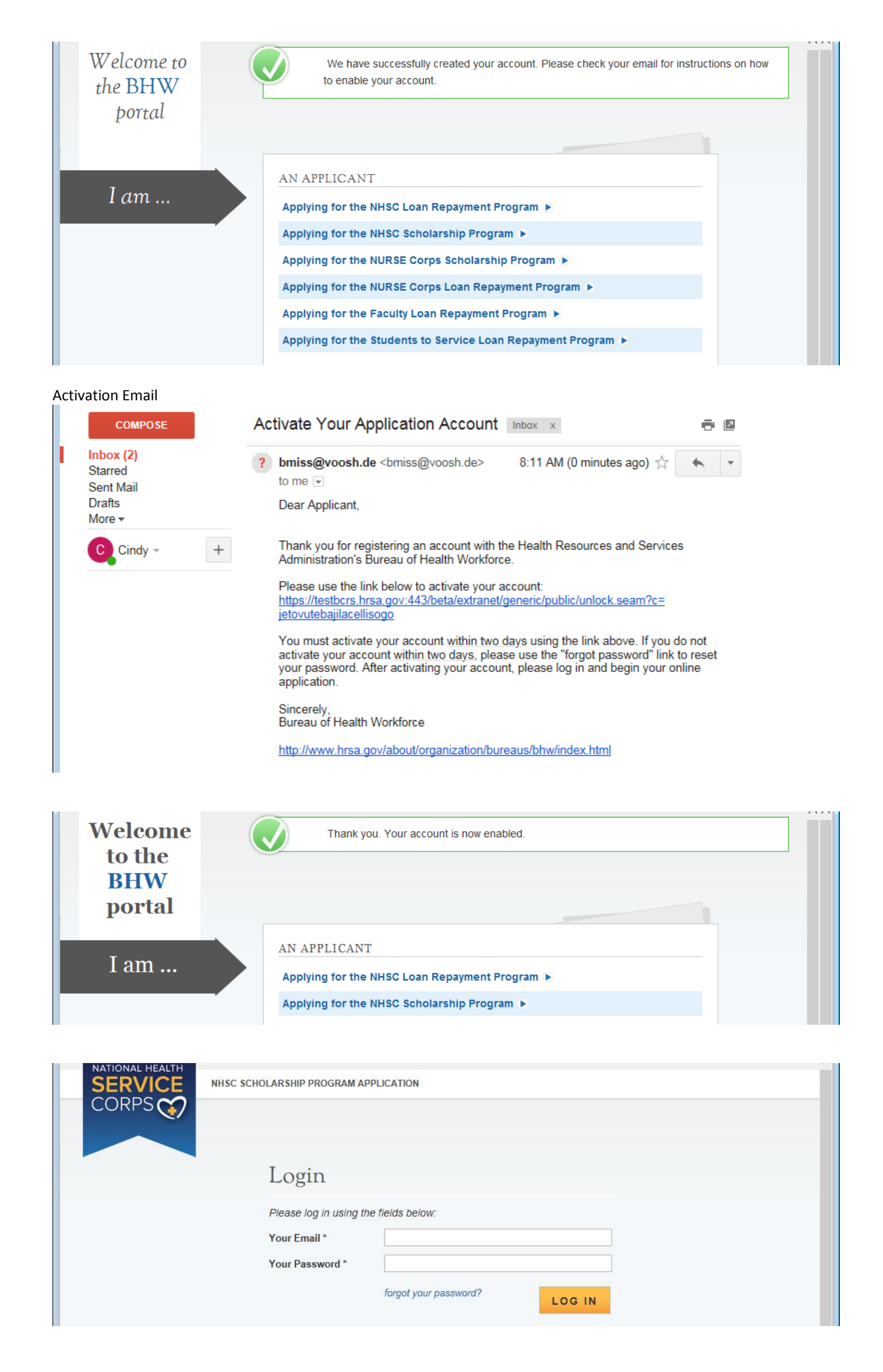

The applicant will only see this page the first time. Documents linked on this page are also in the Supporting Documents section

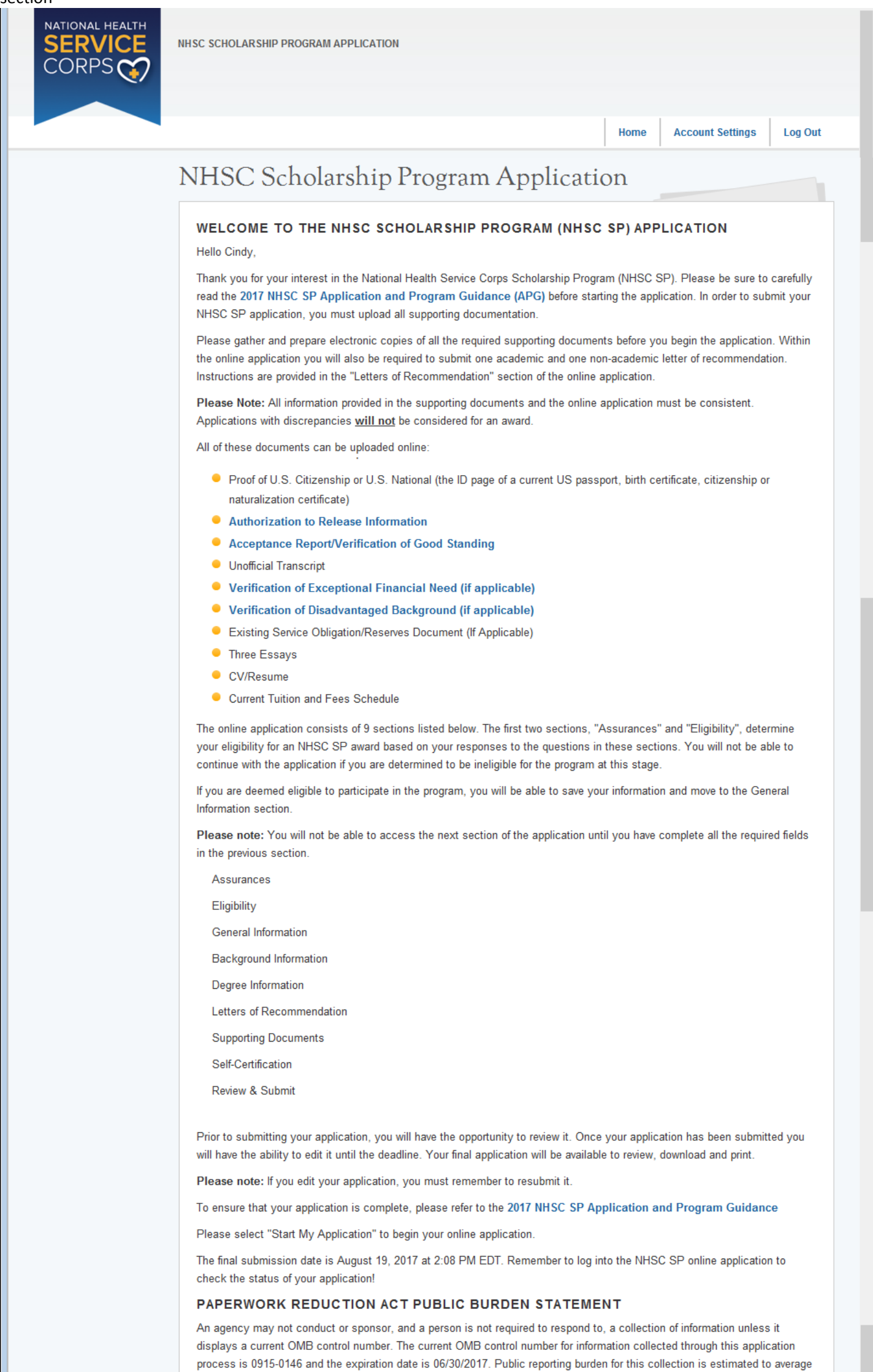

process is 0915-0146 and the expiration date is 06/30/2017. Public reporting burden for this collection is estimated to average 4.5 hours per response, including the time for reviewing instructions, searching existing data sources, gathering and maintaining the data needed, and completing and reviewing the collection of information. Send comments regarding this burden estimate or any other aspect of this collection of information, including suggestions for reducing this burden, to HRSA Reports Clearance Office, 5600 Fishers Lane, Room 10-33, Rockville, Maryland 20857.

|       | NHSC SCHOLARSHIP PROGRAM APPLICATION                                                                                                    |
|-------|----------------------------------------------------------------------------------------------------|
| CORPS |                                                                                                    |
|       | Home Account Settings Log Out                                                                                                    |
|       |                                                                                                    |
|       | Assurances 2 Eligibility 3 General Information 4 Background Information 5 Degree Information                                                                                                    |
|       | CLetters of Recommendation Supporting Documents Self Certification Review & Submit                                                                                                    |
|       | Assurances<br>* required field                                                                                                    |
|       | 1. I will provide one year of primary care services in an NHSC approved site in a health professional shortage area for each year or partial year of federal support provided, with a minimum 2-year full time service obligation. *                                                                                                    |
|       | ⊖ Accept ⊖ Decline                                                                                                    |
|       | 2. My service will begin following graduation from the health professional training program that is being supported or after completion of an approved postgraduate training program and being permanently licensed in my profession. *                                                                                                    |
|       | ⊖ Accept ⊖ Decline                                                                                                    |
|       | 3. If needed, I will relocate to another area based on the needs of the National Health Services Corps. (I understand that if I do not obtain a placement at an NHSC approved service site, the NHSC has the right to assign me to any NHSC-approved service site within the 50 United States, the District of Columbia, and its territories.) * |
|       | ⊖ Accept ⊖ Decline                                                                                                    |
|       | 4. I understand that if I fail to meet the NHSC's service requirements as stated above, I will be liable to pay the United States damages equaling 3 times the scholarship award amount plus interest as calculated by the Federal Government. *                                                                                                 |
|       | ⊖ Accept ⊖ Decline                                                                                                    |
|       | SAVE & CONTINUE                                                                                                    |

If Applicant declines one of the assurance questions, they will receive a Not Eligible screen and can return to the Application to make changes

| NATIONAL HEALTH<br>SERVICE<br>CORPS | NHSC SCHOLARSHIP PROGRAM APPLICATION                                                                          |            |                       |         |
|-------------------------------------|----------------------------------------------------------------------------------------------------|------------|-----------------------|---------|
|                                     |                                                                                                    | Home       | Account Settings      | Log Out |
|                                     |                                                                                                    |            |                       |         |
|                                     | NHSC Scholarship Program Applicatio                                                                           | on         |                       |         |
|                                     | Applicant Name: Cindy Smith                                                                                   |            |                       |         |
|                                     | Your application status is: Not Eligible                                                                      |            |                       |         |
|                                     | Based on the answers you have provided in the previous section, you do not meet the eligibility requirements. | he 2017 NH | SC Scholarship Progra | am      |
|                                     | Please select Back to Application if you wish to change your responses.                                       |            |                       |         |
|                                     | В                                                                                                    | аск то     | APPLICATION           |         |

| NATIONAL HEALTH<br>SERVICE<br>CORPS | NHSC SCHOLARSHIP PROGRAM APPLICATION                                                                                                    |
|-------------------------------------|----------------------------------------------------------------------------------------------------|
|                                     | Home Account Settings Log Out                                                                                                    |
|                                     |                                                                                                    |
|                                     | Assurances 2 Eligibility 3 General Information 4 Background Information 5 Degree Information                                                                      |
|                                     | Operation         Operating Documents         Self Certification         Preview & Submit                                                                         |
|                                     | Eligibility<br>* required field                                                                                                    |
|                                     | 1. Are you a US citizen or a US national? *                                                                                                    |
|                                     | ⊖ Yes ⊖ No                                                                                                    |
|                                     | 2. Have you ever been dismissed, placed on probation, suspended, or voluntarily withdrawn from a health profession school for academic or disciplinary reasons? * |
|                                     | ⊖ Yes ⊖ No                                                                                                    |
|                                     | 3. Do you have a judgment lien against your property from a Federal debt? * 🍞                                                                                     |
|                                     | ⊖ Yes ⊖ No                                                                                                    |
|                                     | 4. Have you defaulted on any Federal or non-Federal payment obligations or had any Federal or non-Federal debt written off as uncollectible? * ()                 |
|                                     | ⊖ Yes ⊖ No                                                                                                    |
|                                     | 5. Do you have an existing service obligation? * 🕡                                                                                                    |
|                                     | ⊖ Yes ⊖ No                                                                                                    |
|                                     | 6. Have you defaulted on a service obligation to a federal, state, local government, or other entity or had a federal service/payment obligation waived? * ()     |
|                                     | ⊖ Yes ⊖ No                                                                                                    |
|                                     | 7. Will you be enrolled as a full-time student during the 2017-2018 school year and will your class attendance begin on or before September 30, 2017? *           |
|                                     | ⊖ Yes ⊖ No                                                                                                    |
|                                     | 8. Are you enrolled in a joint degree program? *                                                                                                    |
|                                     | ⊖ Yes ⊖ No                                                                                                    |
|                                     | SAVE & CONTINUE                                                                                                    |

# Tool Tips and Drop Downs – Eligibility Section

5. Do you have an ex

#### #3

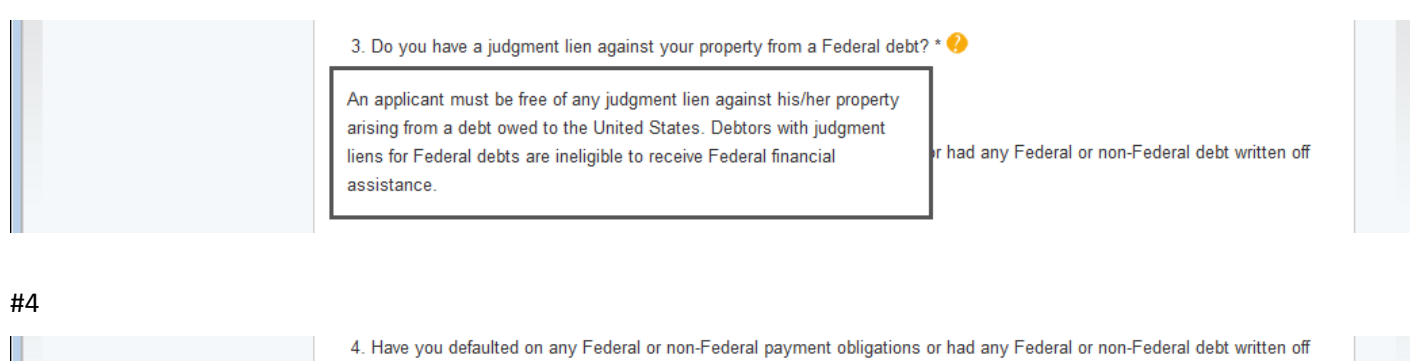

as uncollectible? \* O Yes 
No
An applicant that has had any Federal or non-Federal debt written off as uncollectible may not be qualified to receive Federal financial assistance.

#5

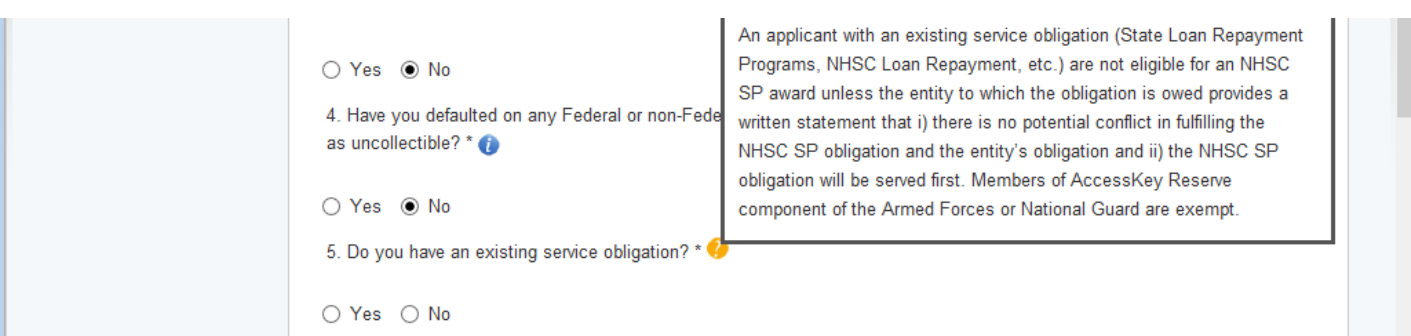

#### #5 additional questions if the answer is yes

|  | 5. Do you have an existing service obligation? * 🕧                     |  |
|--|------------------------------------------------------------------------|--|
|  | ● Yes 🔿 No                                                             |  |
|  | Will it be completely satisfied on or before application submission? * |  |
|  | ○ Yes ○ No                                                             |  |
|  | Are you a uniformed service member or member of reserve corps? *       |  |
|  | ⊖ Yes ⊖ No                                                             |  |
|  |                                                                        |  |
|  |                                                                        |  |

#6

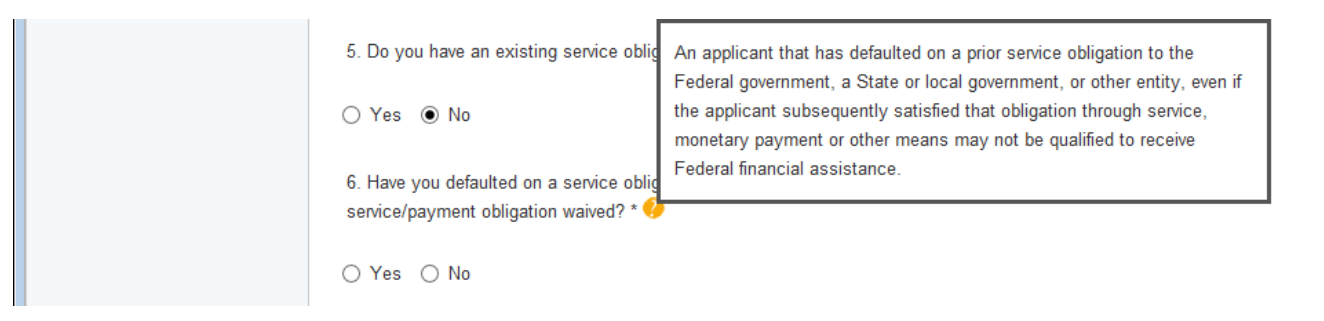

#### #8 additional question if the answer is yes.

| 8. Are you enrolled in a joint degree program? *<br>● Yes ○ No |
|----------------------------------------------------------------|
| S the second degree a Master of Public Health? *               |
| SAVE & CONTINUE                                                |

# Section 3 - General Information

|       | NHSC SCHOLARSHIP PROGRAM APPLICATION                                                    |                                                          |
|-------|-----------------------------------------------------------------------------------------|----------------------------------------------------------|
| CORPS |                                                                                         |                                                          |
|       |                                                                                         |                                                          |
| -     |                                                                                         | Home Account Settings Log Out                            |
|       | Assurances CEligibility General Information Hack                                        | ground Information                                       |
|       | Letters of Recommendation Supporting Documents                                          | elf Certification Review & Submit                        |
|       | General Information                                                                     |                                                          |
|       | * required field                                                                        |                                                          |
|       | FULL NAME                                                                               |                                                          |
|       | First Name * Cindy                                                                      |                                                          |
|       | Last Name * Smith                                                                       |                                                          |
|       |                                                                                         |                                                          |
|       | Inte                                                                                    |                                                          |
|       |                                                                                         |                                                          |
|       | HOME (PERMANENT) ADDRESS                                                                |                                                          |
|       | Address Line 1 *                                                                        |                                                          |
|       | Address Line 2                                                                          |                                                          |
|       | Country * Select                                                                        | <u> </u>                                                 |
|       | State/Province/Region/Territory * Select                                                | <u> </u>                                                 |
|       | City *                                                                                  |                                                          |
|       | Zip/Postal Code *                                                                       |                                                          |
|       | PREFERRED MAILING ADDRESS                                                               |                                                          |
|       | ☐ My preferred mailing address is the same as my home add                               | ress                                                     |
|       | Address Line 1 *                                                                        |                                                          |
|       | Address Line 2                                                                          |                                                          |
|       | Country * Select                                                                        | ✓                                                        |
|       | State/Province/Region/Territory * Select                                                |                                                          |
|       | City *                                                                                  |                                                          |
|       | Zip/Postal Code *                                                                       |                                                          |
|       | PHONE                                                                                   |                                                          |
|       | ☐ My preferred phone is an international number                                         |                                                          |
|       | Preferred Phone *                                                                       |                                                          |
|       | ☐ My alternate phone is an international number                                         |                                                          |
|       | Alternate Phone                                                                         |                                                          |
|       | EMAIL                                                                                   |                                                          |
|       | Preferred * ()                                                                          | 30@gmail.com                                             |
|       | Alternate ()                                                                            |                                                          |
|       |                                                                                         |                                                          |
|       |                                                                                         |                                                          |
|       | Confirm SSN *                                                                           |                                                          |
|       | DISADVANTAGED BACKGROUND                                                                |                                                          |
|       | Has your school ever certified you as having a disadvantaged<br>supporting document). * | background? (If yes, you will be required to upload a    |
|       |                                                                                         |                                                          |
|       | ◯ Yes ◯ No                                                                              |                                                          |
|       | EXCEPTIONAL FINANCIAL NEED ()                                                           | Pregram for First Voor students of Exceptional Financial |
|       | Need (EFN)? (If yes, you will be required to upload a support in                        | ng document) *                                           |
|       | ◯ Yes ◯ No                                                                              |                                                          |
|       | HOW DID YOU HEAR ABOUT NHSC SCHOLAR                                                     | SHIP PROGRAM                                             |
|       | How did you hear about the NHSC Select SP? *                                            | ✓                                                        |
|       |                                                                                         |                                                          |
|       |                                                                                         | SAVE & CONTINUE                                          |

# General Information Section Tool Tips and Drop Downs

| EMAIL<br>Preferred * 🤣<br>Alternate 👔                                                                                                    | sed as the main source of<br>cstest1530@gmail.com                                                                                                    |  |
|----------------------------------------------------------------------------------------------------|----------------------------------------------------------------------------------------------------|--|
| EMAIL<br>Preferred * Contact have been unsuccesful.<br>Alternate                                                                                                    | not be used unless all other forms of                                                                                                    |  |
| Preferred<br>Alternate<br>We collect your Social Security Nun<br>determine your eligibility, and to kee<br>receive. We also use your SSN to de<br>the award. See Privacy Act informati<br>SSN *<br>Confirm SSN * | nber (SSN) to verify your identity, to<br>p track of the federal funds you<br>etermine whether you are eligible for<br>on for additional information                                                                                                    |  |
| Preferred * ()<br>Alternate ()<br>SOCIAL SECURITY NUMBER<br>SSN * ()<br>Confirm SSN *<br>DISADVANTAGED BACKGROUND (<br>Has your school ever certified you as having a<br>supporting document). *                 | An individual from a disadvantaged background is defined as someone<br>who (1) comes from an environment that has inhibited the individual from<br>obtaining the knowledge, skills, and abilities required to enroll in and<br>graduate from a health professions or nursing school (Environmentally<br>Disadvantaged) OR (2) comes from a family with an annual income<br>below a level based on low-income thresholds according to family size<br>established by the U.S. Census Bureau, adjusted annually for changes<br>in the Consumer Price Index, and adjusted by the Secretary of Health<br>and Human Services (HHS) for adaptation to this program<br>(Economically Disadvantaged). |  |
| Has your school ever certified you as having a supporting document). *  Yes No  EXCEPTIONAL FINANCIAL NEED Have you ever received Federal support under Need (EFN)? (If yes, you will be required to up Yes No   | Applicants who have received a scholarship for students of Exceptional<br>Financial Need (EFN) under former Section 758 of the Public Health<br>Service Act (formerly 42 U.S.C. 294z) qualify for a funding priority<br>(medical and dental students only). Applicants claiming EFN status<br>must provide written documentation from their school's financial aid<br>official affirming former participation in the EFN program.                                                                                                    |  |
| HOW DID YOU HEAR ABOUT NHSC<br>How did you hear about the NHSC<br>SP? *<br>Schoo<br>Work<br>Frienc<br>Family<br>Medic<br>Web S<br>OMB No. 0915-0146 Expiration Date: 06/30/2017                                  | SSCHOLARSHIP PROGRAM                                                                                                    |  |

Error Message if the applicant submits a Social Security Number assigned to another email address in the system. Most of the time the applicant has created another account in the past with a different email address

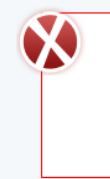

This Social Security Number is already in use by another account. This may be happening because you have multiple accounts with the BHW. Please log out, then log in using the account that is associated with this Social Security Number. Please call the BHW Customer Care Center at 1-800-221-9393 or navigate to http://www.hrsa.gov/about/contact/bhwhelp.aspx for assistance. (Error code: MULAPLC)

| NHSC SCHOLARSHIP PROGRAM APPLICATION          |                                                                  |                                                       |                   |                             |         |
|-----------------------------------------------|------------------------------------------------------------------|-------------------------------------------------------|-------------------|-----------------------------|---------|
|                                               |                                                                  |                                                       |                   |                             |         |
|                                               |                                                                  |                                                       | 1                 |                             |         |
|                                               |                                                                  |                                                       | Home              | Account Settings            | Log Out |
| Assurances Eligibility                        | General Information                                              | on Background Information<br>ments Self Certification | n Deg<br>Review 8 | ree Information<br>& Submit |         |
| PLACE OF BIRTH                                |                                                                  |                                                       |                   |                             |         |
| Country *                                     |                                                                  | United States                                         | ~                 |                             |         |
| State/Province/Region/Te                      | erritory *                                                       | Select V                                              |                   |                             |         |
| City *                                        |                                                                  |                                                       |                   |                             |         |
| Date of Birth *                               |                                                                  |                                                       |                   |                             |         |
| DEMOGRAPHICS                                  |                                                                  |                                                       |                   |                             |         |
| Award selection will not b                    | e determined by this se                                          | ction                                                 |                   |                             |         |
| Gender                                        | O Male                                                           |                                                       |                   |                             |         |
|                                               | Female                                                           |                                                       |                   |                             |         |
| Ethnicity                                     | <ul> <li>Hispanic or Latir</li> <li>Not Hispanic or I</li> </ul> | io<br>Latino                                          |                   |                             |         |
| Race                                          | American Indian                                                  | or Alaskan Native                                     |                   |                             |         |
| You may multi-select<br>different race values | □ Asian                                                          |                                                       |                   |                             |         |
| antoion labo labos.                           | Black or African-                                                | American                                              |                   |                             |         |
|                                               | Native Hawaiian                                                  | or Other Pacific Islander                             |                   |                             |         |
| BACKGROUND ED                                 |                                                                  | ΜΑΤΙΟΝ                                                |                   |                             |         |
| Name of Institution for Hig<br>Received *     | ghest Education                                                  |                                                       |                   |                             |         |
| City *                                        |                                                                  |                                                       |                   |                             |         |
| Country *                                     |                                                                  | United States                                         | ~                 |                             |         |
| State/Province/Region/Te                      | erritory *                                                       | Select V                                              |                   |                             |         |
| Highest level of education                    | n received *                                                     | Select V                                              |                   |                             |         |
| Year received *                               |                                                                  | Select V                                              |                   |                             |         |
| EMERGENCY/ALT                                 | ERNATE CONTAC                                                    | TINFORMATION                                          |                   |                             |         |
| First Name *                                  |                                                                  |                                                       |                   |                             |         |
| Last Name *                                   |                                                                  |                                                       |                   |                             |         |
| Middle Initial                                |                                                                  |                                                       |                   |                             |         |
| Address Line 1 *                              |                                                                  |                                                       |                   |                             |         |
| Address Line 2                                |                                                                  |                                                       |                   |                             |         |
| Country *                                     | United States                                                    | s V                                                   |                   |                             |         |
| Citure                                        | Select                                                           |                                                       |                   |                             |         |
| Zin/Postal Code *                             |                                                                  | ]                                                     |                   |                             |         |
| Contact's preferred pt                        | none is an international r                                       | number                                                |                   |                             |         |
| Preferred Phone *                             |                                                                  |                                                       |                   |                             |         |
| Contact's alternate p                         | none is an international r                                       | number                                                |                   |                             |         |
| Alternate Phone                               |                                                                  |                                                       |                   |                             |         |
|                                               | L                                                                |                                                       |                   |                             |         |
|                                               |                                                                  |                                                       | SAV               | E & CONTINUE                |         |

# Section 5 – Degree Information

NOTE: School Search Button will become active (change color) after Discipline and Degree information are completed

| NATIONAL HEALTH<br>SERVICE<br>CORPS | NHSC SCHOLARSHIP PROGRAM APPLICATION                                                                                                    |                                                       |                                                                                                   |    |
|-------------------------------------|----------------------------------------------------------------------------------------------------|-------------------------------------------------------|---------------------------------------------------------------------------------------------------|----|
|                                     |                                                                                                    |                                                       |                                                                                                   |    |
|                                     |                                                                                                    |                                                       | Home Account Settings Log Ou                                                                      | ut |
|                                     | Assurances       Eligibility       General Information         Inters of Recommendation       Supporting Docum         Degree Information       required field         Your answers in the section should ONLY pertain to Scholarship Program award.       Provide your discipline, specialty and degree inform you are attending for which you are requesting a sci                                                                                                    | on Background Information<br>nents Self Certification | n Degree Information<br>Review & Submit                                                           |    |
|                                     | your education. If you change your discipline or spe                                                                                                    | cialty after selecting your scho                      | ol, you will need to reselect your school.                                                        |    |
|                                     | Discipline *                                                                                                    | Select V                                              |                                                                                                   |    |
|                                     | Specialty                                                                                                    | Select 🗸                                              |                                                                                                   |    |
|                                     | DEGREE<br>What degree or certification will you receive upon<br>completion of your program? *                                                                                                    | Select ¥                                              |                                                                                                   |    |
|                                     | Please note: Changing your school during the revie                                                                                                    | w process will put your applica                       | SEARCH SCHOOL                                                                                     |    |
|                                     | As of 09/30/2017, in what year of your health professions program will you be enrolled? () Do you pay resident or non-resident tuition? What is the date you started or will start the program? What is your program end date? What is your expected graduation date? What is the length of your program? Time left until completion of program? Vears of Scholarship Support Up to 1 Full-Time School Years (2017-2018) Up to 2 Full-Time School Years (2017-2020) Up to 4 Full-Time School Years (2017-2021) GPA Dhis is a non-standard GPA GPA Dhis is a non-standard GPA | Select                                                | Non-Resident (Out of State) of Service Obligation s Full-Time s Full-Time s Full-Time s Full-Time |    |

#### Degree Information Section Drop downs Disciplines

| PROFESSIONAL HEALTH DISCIPLINE                                                      |                |
|-------------------------------------------------------------------------------------|----------------|
| Discipline *                                                                        | Selec          |
| Specialty                                                                           | Denti<br>Osteo |
| DEGREE                                                                              | Allop          |
| What degree or certification will you receive upon<br>completion of your program? * | Nurse<br>Physi |
|                                                                                     |                |

#### **Dentist Specialties**

| PROFESSIONAL HEALTH DISCIPLINE                                                      |                                       |
|-------------------------------------------------------------------------------------|---------------------------------------|
| Discipline *                                                                        | Dentist                               |
| Specialty                                                                           | Select                                |
| DEGREE                                                                              | Geriatrics<br>General Practice        |
| What degree or certification will you receive upon<br>completion of your program? * | Pediatrics<br>Public Health Dentistry |

#### **Dentist Degrees**

| PROFESSIONAL HEALTH DISCIPLINE                                                      |                      |   |
|-------------------------------------------------------------------------------------|----------------------|---|
| Discipline *                                                                        | Dentist              | ~ |
| Specialty                                                                           | General Practice     | ~ |
| DEGREE                                                                              |                      |   |
| What degree or certification will you receive upon<br>completion of your program? * | Select<br>DDS<br>DMD |   |

## **Osteopathic Physician Specialties**

#### PROFESSIONAL HEALTH DISCIPLINE

| Discipline *                                                                                                    | Osteopathic Physician 🗸                                 |                                                                        |
|----------------------------------------------------------------------------------------------------|---------------------------------------------------------|------------------------------------------------------------------------|
| Specialty                                                                                                    | Select                                                  |                                                                        |
| DEGREE                                                                                                    | Family Practice<br>Internal Medicine                    |                                                                        |
| What degree or certification will you receive upon<br>completion of your program? *                              | OB/GYN<br>Pediatrics<br>Psvchiatrv                      |                                                                        |
| SCHOOL                                                                                                    | Family Practice w/OB<br>Internal Medicine - Geriatrics  |                                                                        |
| Select the "Search School" button below to search for<br>prompted to provide information to request that your so | Family Practice - Geriatrics<br>Psychiatry - Geriatrics | chool is not found you will be<br>rship Program staff will verify your |

## Ostepathic Physician Degree

#### PROFESSIONAL HEALTH DISCIPLINE Discipline \* Osteopathic Physician 🗸 Select ~ Specialty DEGREE What degree or certification will you receive upon DO completion of your program? \*

#### Allopathic Physician Specialities

| PROFESSIONAL HEALTH DISCIPLINE                          |                                                             |
|---------------------------------------------------------|-------------------------------------------------------------|
| Discipline *                                            | Allopathic Physician 🗸                                      |
| Specialty                                               | Select                                                      |
| DEGREE                                                  | Family Practice<br>Internal Medicine                        |
| What degree or certification will you receive upon      | OB/GYN<br>Pediatrice                                        |
| completion of your program? *                           | Psychiatry                                                  |
| SCHOOL                                                  | Family Practice w/OB<br>Internal Medicine - Geriatrics      |
| Select the "Search School" button below to search for   | Family Practice - Geriatrics chool is not found you will be |
| prompted to provide information to request that your sc | Psychiatry - Geriatrics                                     |

#### Allopathic Physician Degree

| PROFESSIONAL HEALTH DISCIPLINE                                                      |                        |
|-------------------------------------------------------------------------------------|------------------------|
| Discipline *                                                                        | Allopathic Physician V |
| Specialty                                                                           | Select V               |
| DEGREE                                                                              |                        |
| What degree or certification will you receive upon<br>completion of your program? * | Select<br>MD           |

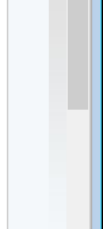

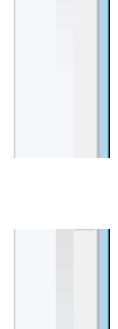

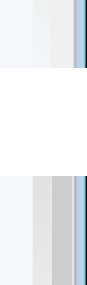

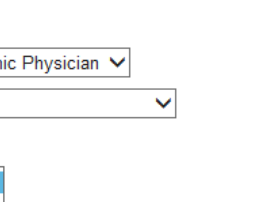

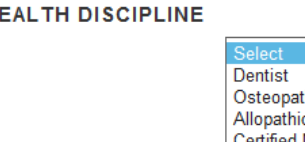

apathic Physician pathic Physician fied Nurse Midwife e Practitioner sician Assistant

~

## Certified Nurse Midwife – There are no Specialties

Discipline \*

PROFESSIONAL HEALTH DISCIPLINE

Specialty DEGREE

What degree or certification will you receive upon completion of your program? \*

| Certified N    | lurse Midwife | ~ |
|----------------|---------------|---|
| Select<br>None |               |   |
| Select         |               | ~ |

Certified Nurse Midwife Degrees PROFESSIONAL HEALTH DISCIPLINE Discipline \*

> Specialty DEGREE What degree or certification will you receive upon completion of your program? \* -----

| Certified N | lurse Midwife | ~ |
|-------------|---------------|---|
| Select V    |               |   |
|             |               |   |

Master's Post-Master's Certificate

#### **Nurse Practitioner Specialties**

|                           | PROFESSIONAL HEALTH DISCIPLINE                                                                |                                                         |  |
|---------------------------|-----------------------------------------------------------------------------------------------|---------------------------------------------------------|--|
|                           | Discipline *                                                                                  | Nurse Practitioner                                      |  |
|                           | Specialty                                                                                     | Select                                                  |  |
|                           | DEGREE                                                                                        | Adult<br>Family Practice                                |  |
|                           | What degree or certification will you receive upon<br>completion of your program? *<br>SCHOOI | Geriatrics<br>Pediatrics<br>Psychiatry<br>Womens Health |  |
| Nurse Practitioner Degree | 25                                                                                            |                                                         |  |
| 5                         | PROFESSIONAL HEALTH DISCIPLINE                                                                |                                                         |  |
|                           | Discipline *                                                                                  | Nurse Practitioner                                      |  |
|                           | Specialty                                                                                     | Select V                                                |  |
|                           |                                                                                               |                                                         |  |

| DEGREE                                                  |                                   |                             |
|---------------------------------------------------------|-----------------------------------|-----------------------------|
| What degree or certification will you receive upon      | Select                            |                             |
| completion of your program? *                           | Master's                          |                             |
|                                                         | Post-Master's Certificate         |                             |
| SCHOOL                                                  | Doctor of Nursing Practice (DNP)  |                             |
| Select the "Search School" button below to search for   | Master's (Direct Entry)           | l is not found you will be  |
| prompted to provide information to request that your as | had be added. The NHCC Cohelerabi | Drogrom staff will varify a |

## **Physician Assistant Specialties**

| Discipline *                                                                        | Physician Assistant 🗸                     |
|-------------------------------------------------------------------------------------|-------------------------------------------|
| Specialty                                                                           | Select                                    |
| DEGREE                                                                              | Adult<br>Family Practice                  |
| What degree or certification will you receive upon<br>completion of your program? * | Geriatrics<br>Pediatrics<br>Womens Health |
| SCHOOL                                                                              | Psychiatry                                |

|         | Psychiatry          |   |
|---------|---------------------|---|
|         |                     |   |
|         |                     |   |
| CIPLINE |                     |   |
|         | Physician Assistant | ~ |
|         | Select V            |   |

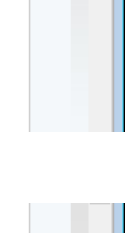

| Discipline *                                                                        |
|-------------------------------------------------------------------------------------|
| Specialty                                                                           |
| DEGREE                                                                              |
| What degree or certification will you receive upon<br>completion of your program? * |
| 1001103                                                                             |

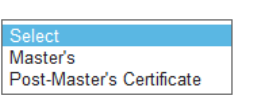

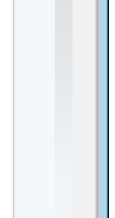

Search School button will light up after Discipline and Degree fields are completed

| Your answers in the section should ONLY<br>Scholarship Program award.                                                                 | ' pertain to the degree or certificate program for which you are seeking an NHSC                                                                                                    |
|----------------------------------------------------------------------------------------------------|----------------------------------------------------------------------------------------------------|
| Provide your discipline, specialty and deg<br>you are attending for which you are reque<br>your education. If you change your discipl | ree information then select the "Search School" button below to indicate the school<br>sting a scholarship. Additionally, please answer all other required fields regarding<br>ine or specialty after selecting your school, you will need to reselect your school. |
| PROFESSIONAL HEALTH DISC                                                                                                    | IPLINE                                                                                                    |
| Discipline *                                                                                                    | Allopathic Physician                                                                                                    |
| Specialty                                                                                                    | Family Practice                                                                                                    |
| DEGREE                                                                                                    |                                                                                                    |
| What degree or certification will you receiv<br>completion of your program? *                                                         | ve upon MD V                                                                                                    |
| SCHOOL                                                                                                    |                                                                                                    |
| Select the "Search School" button below<br>prompted to provide information to request<br>school's accreditation and you will be not   | to search for and indicate your school. If you school is not found you will be<br>t that your school be added. The NHSC Scholarship Program staff will verify your<br>fied of the result of the review.                                                             |
|                                                                                                    | a the raview process will put your application at risk of not being funded                                                                                                    |

#### School Search Section

| NATIONAL HEALTH<br>SERVICE<br>CORPS | NHSC SCHOLARSHIP PROGRAM APPLICATION                                                                                                    |
|-------------------------------------|----------------------------------------------------------------------------------------------------|
|                                     | Home Account Settings Log Out                                                                                                    |
|                                     | I Assurances       2 Eligibility       3 General Information       4 Background Information       5 Degree Information         C Letters of Recommendation       7 Supporting Documents       8 Self Certification       9 Review & Submit |
|                                     | School Information<br>* required field<br>Return to Degree Landing Page                                                                                                    |
|                                     | Please enter the following information about your school and select the "search" button to search for your school in our system. SCHOOL INFORMATION                                                                                        |
|                                     | Prease provide your school information in the fields below.         School Name * ()         State or Territory *         School City                                                                                                    |
|                                     | OMB No. 0915-0146 Expiration Date: 06/30/2017                                                                                                    |

| Tool Tip on School Name | Please enter the fo             | llowing information about your school and select the "search" button to search for your school in our                                                                                          |  |
|-------------------------|---------------------------------|----------------------------------------------------------------------------------------------------|--|
|                         | SCHOOL INF<br>Please provide yo | Please provide the full name of the school campus where you will be<br>pursuing your degree or certification, without abbreviation. School name<br>search must be more than 4 characters long. |  |
|                         | School Name * 🂔                 |                                                                                                    |  |

Error message if less than 4 characters are entered for school name

| NATIONAL HEALTH<br>SERVICE<br>CORPS | NHSC SCHOLARSHIP PROGRAM APPLICATION                                                                                                    |   |
|-------------------------------------|----------------------------------------------------------------------------------------------------|---|
|                                     | Home Account Settings Log Out                                                                                                    |   |
|                                     | Please provide more than 4 characters for your school name. Please provide the full name of the school campus where you will be pursuing your degree or certification, without abbreviation. State or Territory is a required field. |   |
|                                     | Assurances 2 Eligibility 3 General Information 4 Background Information 5 Degree Information                                                                                                    | ~ |

# Example when the school name matches

| Setters of Recommendation       Supporting Documents       Self Certification       Preview & Submit         School Linformation         * required field         Please enter the following information about your school and select the "search" button to search for your school in our system.         School LINFORMATION         Please provide your school information in the fields below.         School Name *        University of Alabama at Birmingham         State or Territory *       Alabama         School City       State or Territory *         Sectool form         Out of the search results. If your school is not in the list of results provided, select "Click here if your school is not listed in the above search results."         School Name *          Out of Alabama AT         UNIV OF ALABAMA AT         UNIV OF ALABAMA AT         BIRMINGHAM AT         BIRMINGHAM AT         BIRMINGHAM AT         BIRMINGHAM AT         BIRMINGHAM AT         BIRMINGHAM AT         BIRMINGHAM AT         BIRMINGHAM AT         BIRMINGHAM AT         BIRMINGHAM AT       BIRMINGHAM AL                                                                                                    |                                                                                                    | s CEligibility                                                                                                    | <b>General Informa</b>                                                                                       | ation 4 Background Informatio                                                                                                    | on 5 Degree Inform                                                      | nation                                                                           |                          |
|----------------------------------------------------------------------------------------------------|----------------------------------------------------------------------------------------------------|----------------------------------------------------------------------------------------------------|----------------------------------------------------------------------------------------------------|----------------------------------------------------------------------------------------------------|-------------------------------------------------------------------------|----------------------------------------------------------------------------------|--------------------------|
| School Information         *required field         Image: Constraint of the search of the search of t | Letters of R                                                                                                    | Recommendation                                                                                                    | Supporting Doc                                                                                               | uments 8 Self Certification                                                                                                    | Review & Submit                                                         |                                                                                  |                          |
| Return to Degree Landing Page Please enter the following information about your school and select the "search" button to search for your school in our system. SCHOOL INFORMATION Please provide your school information in the fields below. School Name *      University of Alabama at Birmingham State or Territory * Alabama      V     School City School City School from the search results. If your school is not in the list of results provided, select "Click here if your school is not listed in the above search results." School Name Address City State School Name Address City State School Name Address School Name Address City State Select UNIVERSITY OF ALABAMA AT BIRMINGHAM AL BIRMINGHAM - SCHOOL OF HEALTH PROFESSIONS BIRMINGHAM AL BIRMINGHAM - SCHOOL OF NURSING BIRMINGHAM AL BIRMINGHAM - SCHOOL OF NURSING                                                                                                    | Schoo<br>required field                                                                                                    | l Inform                                                                                                    | ation                                                                                                    |                                                                                                    |                                                                         |                                                                                  |                          |
| SCHOOL INFORMATION         Please provide your school information in the fields below.         School Name *        University of Alabama at Birmingham         State or Territory *       Alabama         School City       School City         Select your school from the search results. If your school is not in the list of results provided, select "Click here if your school is not listed in the above search results."         School Name         Address         City State         School Name         Address         Select UNIVERSITY OF ALABAMA AT         BIRMINGHAM       UNIV OF ALABAMA Q BIRMINGHAM 317 HILL       BIRMINGHAM AL         BIRMINGHAM       School OF HEALTH       BIRMINGHAM AT       BIRMINGHAM AL         BIRMINGHAM - SCHOOL OF HEALTH       BIRMINGHAM AL       BIRMINGHAM AL       BIRMINGHAM AL         Select       UNIVERSITY OF ALABAMA AT       BIRMINGHAM AL       BIRMINGHAM AL         Select       UNIVERSITY OF ALABAMA AT       BIRMINGHAM AL       BIRMINGHAM AL         BIRMINGHAM - SCHOOL OF HEALTH       BIRMINGHAM AL       BIRMINGHAM AL                                                                                                    | Return<br>Please ent<br>system.                                                                                                   | n to Degree Land                                                                                                    | ling Page<br>formation about your                                                                            | school and select the "search" b                                                                                                    | utton to search for yo                                                  | ur school in our                                                                 |                          |
| School Name * ()       University of Alabama at Birmingham         State or Territory *       Alabama         School City       SEAR CH         Please select your school from the search results. If your school is not in the list of results provided, select "Click here if your school is not listed in the above search results."         School Name       Address         City       State         School Name       Address         City       State         School Name       Address         City       State         Select       UNIVERSITY OF ALABAMA AT         BIRMINGHAM       UNIV CTR-HUC 69         Select       UNIVERSITY OF ALABAMA AT         BIRMINGHAM - SCHOOL OF HEALTH       BIRMINGHAM AL         Select       UNIVERSITY OF ALABAMA AT         BIRMINGHAM - SCHOOL OF HEALTH       BIRMINGHAM AL         Select       UNIVERSITY OF ALABAMA AT         BIRMINGHAM - SCHOOL OF HEALTH       BIRMINGHAM AL         Select       UNIVERSITY OF ALABAMA AT         BIRMINGHAM - SCHOOL OF NURSING       BIRMINGHAM AL                                                                                                    | SCHOOI                                                                                                    |                                                                                                    | ION                                                                                                    | ts below                                                                                                    |                                                                         |                                                                                  |                          |
| State or Territory *       Alabama         School City       SEAR CH         Please select your school from the search results. If your school is not in the list of results provided, select "Click here if your school is not listed in the above search results."       SEAR CH         Select UNIVERSITY OF ALABAMA AT       UNIV OF ALABAMA @ BIRMINGHAM 317 HILL       BIRMINGHAM AL         BIRMINGHAM       UNIV CTR-HUC 69       BIRMINGHAM AL         Select UNIVERSITY OF ALABAMA AT       430 SCHOOL OF HEALTH PROFESSIONS       BIRMINGHAM AL         Select UNIVERSITY OF ALABAMA AT       BUILDING 1707 UNVIRSITY BLVD.       BIRMINGHAM AL         Select UNIVERSITY OF ALABAMA AT       1720 2ND AVE S       BIRMINGHAM AL                                                                                                    | School Nar                                                                                                    | ime * 👔                                                                                                    | University of Alabar                                                                                         | ma at Birmingham                                                                                                    |                                                                         |                                                                                  |                          |
| School City         Please select your school from the search results. If your school is not in the list of results provided, select "Click here if your school is not listed in the above search results."         School Name       Address       City       Stat         Select UNIVERSITY OF ALABAMA AT       UNIV OF ALABAMA @ BIRMINGHAM 317 HILL       BIRMINGHAM AL         Select UNIVERSITY OF ALABAMA AT       430 SCHOOL OF HEALTH PROFESSIONS       BIRMINGHAM AL         Select UNIVERSITY OF ALABAMA AT       BUILDING 1707 UNVIRSITY BLVD.       BIRMINGHAM AL         Select UNIVERSITY OF ALABAMA AT       BUILDING 1707 UNVIRSITY BLVD.       BIRMINGHAM AL         Select UNIVERSITY OF ALABAMA AT       T720 2ND AVE S       BIRMINGHAM AL                                                                                                    | State or Te                                                                                                    | erritory *                                                                                                    | Alabama                                                                                                    | ✓                                                                                                    |                                                                         |                                                                                  |                          |
| SEAR CH         SEAR CH         Please select your school from the search results. If your school is not in the list of results provided, select "Click here if your school is not listed in the above search results."         School Name       Address       City       Stat         School Name       Address       City       Stat         School Name       Address       City       Stat         School Name       Address       City       Stat         School Name       Address       City       Stat         School Name       Address       City       Stat         School Name       Address       City       Stat         School Name       Address       City       Stat         School Name       Address       City       Stat         School Name       Address       School Name       School Name       School Name       School Name       School Name                                                                                                    | School Cit                                                                                                    | v                                                                                                    |                                                                                                    |                                                                                                    |                                                                         |                                                                                  |                          |
| Select       UNIVERSITY OF ALABAMA AT       UNIV OF ALABAMA @ BIRMINGHAM 317 HILL       BIRMINGHAM AL         BIRMINGHAM       UNIV CTR-HUC 69       BIRMINGHAM 317 HILL       BIRMINGHAM AL         Select       UNIVERSITY OF ALABAMA AT       430 SCHOOL OF HEALTH PROFESSIONS       BIRMINGHAM AL         BIRMINGHAM - SCHOOL OF HEALTH       BUILDING 1707 UNVIRSITY BLVD.       BIRMINGHAM AL         Select       UNIVERSITY OF ALABAMA AT       1720 2ND AVE S       BIRMINGHAM AL                                                                                                    |                                                                                                    |                                                                                                    |                                                                                                    |                                                                                                    |                                                                         |                                                                                  |                          |
| Select       UNIVERSITY OF ALABAMA AT       430 SCHOOL OF HEALTH PROFESSIONS       BIRMINGHAM AL         BIRMINGHAM - SCHOOL OF HEALTH       BUILDING 1707 UNVIRSITY BLVD.       BIRMINGHAM AL         Select       UNIVERSITY OF ALABAMA AT       1720 2ND AVE S       BIRMINGHAM AL                                                                                                    | Please selec<br>school is not<br>Sc                                                                                               | ct your school fror<br>t listed in the abov<br>chool Name                                                                                                    | n the search results.<br>ve search results."                                                                 | If your school is not in the list of<br>Address                                                                                                    | results provided, sele                                                  | SEARCH<br>ct "Click here if yo<br>City                                           | our                      |
| Select UNIVERSITY OF ALABAMA AT 1720 2ND AVE S BIRMINGHAM - SCHOOL OF NURSING                                                                                                    | Please selec<br>school is not<br>Sc<br>Select UN<br>BIF                                                                           | ct your school fror<br>t listed in the abov<br>chool Name<br>NVERSITY OF AL<br>RMINGHAM                                                                                                    | m the search results."<br>ve search results."<br>ABAMA AT                                                    | If your school is not in the list of<br>Address<br>UNIV OF ALABAMA @ BIF<br>UNIV CTR-HUC 69                                                                                                    | results provided, sele<br>RMINGHAM 317 HILL                             | SEARCH<br>ct "Click here if yo<br>City<br>BIRMINGHAM                             | our<br>State<br>AL       |
|                                                                                                    | Please selec<br>school is not<br>Select UN<br>BIF<br>Select UN<br>BIF<br>PR                                                       | ct your school fror<br>t listed in the above<br>school Name<br>NIVERSITY OF AL<br>RMINGHAM<br>NIVERSITY OF AL<br>RMINGHAM - SCI<br>ROFESSIONS                                                                | m the search results."<br>ve search results."<br>"ABAMA AT<br>"ABAMA AT<br>HOOL OF HEALTH                    | If your school is not in the list of<br>Address<br>UNIV OF ALABAMA @ BIF<br>UNIV CTR-HUC 69<br>430 SCHOOL OF HEALTH<br>BUILDING 1707 UNVIRSITY<br>BIRMINGHAM AL                                         | results provided, select<br>RMINGHAM 317 HILL<br>PROFESSIONS<br>/ BLVD. | SEARCH<br>ct "Click here if yo<br>City<br>BIRMINGHAM<br>BIRMINGHAM               | Dur<br>State<br>AL<br>AL |
| Click here if your school is not listed in the above search results OMB No. 0915-0148 Expiration Date: 08/30/2017                                                                                                    | Please select<br>school is not<br>Select UN<br>BIF<br>Select UN<br>BIF<br>PR<br>Select UN<br>BIF                                  | ct your school fror<br>t listed in the above<br>chool Name<br>NIVERSITY OF AL<br>RMINGHAM<br>NIVERSITY OF AL<br>RMINGHAM - SCH<br>ROFESSIONS<br>NIVERSITY OF AL<br>RMINGHAM - SCH                            | n the search results."<br>ABAMA AT<br>ABAMA AT<br>HOOL OF HEALTH<br>ABAMA AT<br>HOOL OF NURSING              | If your school is not in the list of<br>Address<br>UNIV OF ALABAMA @ BIR<br>UNIV CTR-HUC 69<br>430 SCHOOL OF HEALTH<br>BUILDING 1707 UNVIRSITY<br>BIRMINGHAM AL<br>1720 2ND AVE S                       | results provided, selec<br>RMINGHAM 317 HILL<br>PROFESSIONS<br>/ BLVD.  | SEARCH<br>ct "Click here if yo<br>City<br>BIRMINGHAM<br>BIRMINGHAM<br>BIRMINGHAM | State<br>AL<br>AL        |
|                                                                                                    | Please select<br>school is not<br>Select UN<br>BIF<br>Select UN<br>BIF<br>PR<br>Select UN<br>BIF<br>Click here i<br>OMB No. 0915- | ct your school fror<br>t listed in the abov<br>chool Name<br>NIVERSITY OF AL<br>RMINGHAM<br>VIVERSITY OF AL<br>RMINGHAM - SCI<br>ROFESSIONS<br>VIVERSITY OF AL<br>RMINGHAM - SCI<br><b>if your school is</b> | n the search results."<br>ABAMA AT<br>ABAMA AT<br>HOOL OF HEALTH<br>HOOL OF NURSING<br>not listed in the abo | If your school is not in the list of<br>Address<br>UNIV OF ALABAMA @ BIR<br>UNIV CTR-HUC 69<br>430 SCHOOL OF HEALTH<br>BUILDING 1707 UNVIRSITY<br>BIRMINGHAM AL<br>1720 2ND AVE S<br>ove search results | results provided, select<br>RMINGHAM 317 HILL<br>PROFESSIONS<br>/ BLVD. | SEARCH<br>ct "Click here if yo<br>City<br>BIRMINGHAM<br>BIRMINGHAM               | Dur<br>State<br>AL<br>AL |

# If applicant clicks that there school is not listed in the search results

| * required field         |                                  |                                           |                                                     |                    |   |
|--------------------------|----------------------------------|-------------------------------------------|-----------------------------------------------------|--------------------|---|
| Return                   | to Degree Landi                  | ng Page                                   |                                                     |                    |   |
| Please ente<br>system.   | er the following info            | rmation about your school and s           | elect the "search" button to search for             | your school in our |   |
| SCHOOL                   |                                  | N                                         |                                                     |                    |   |
| Please prov              | ide your school in               | formation in the fields below.            |                                                     |                    |   |
| School Nan               | ne * ()                          | University of Alabama at Birming          | ham                                                 |                    |   |
| State or Ter             | rritory *                        | Alabama 🗸                                 |                                                     |                    |   |
| School City              |                                  |                                           |                                                     |                    |   |
|                          |                                  |                                           |                                                     | SEARCI             | н |
| the list of resi         | ults provided, sele              | ct "Click here if your school is no       | t listed in the above search results to             | request a new scho | 0 |
| Sch                      | 1001 Name                        |                                           | Address                                             | City               |   |
| Select AUE               | BURN UNIV DEPT                   | OF SPEECH                                 |                                                     | AUBURN             |   |
| Select AUE               | BURN UNIV SCH                    | OF PHARMACY                               | AUBURN UNIVERSITY, SCH OF<br>PHAR 312 MARTIN HALL   | AUBURN             |   |
| Select AUE               | BURN UNIV SCH                    | OF VET MED                                | AUBURN UNIV-VET MED 214<br>MARY MARTIN HALL         | AUBURN             |   |
| Select AUE               | BURN UNIVERSIT                   | Ŷ                                         | 217 WALKER BUILDING                                 | AUBURN             |   |
| Select ALA<br>Select BIS | ABAMA COLLEGE<br>HOP STATE CON   | OF OSTEOPATHIC MEDICINE                   | 445 HEALTH SCIENCES BLVD.<br>351 NORTH BROAD STREET | DOTHAN<br>MOBILE   |   |
| Select CAL               | LHOUN COMMUN                     | ITY COLLEGE                               | HIGHWAY 31 NORTH, PO BOX<br>2216                    | DECATUR            |   |
| Select CEN               | NTRAL ALABAMA                    | COMMUNITY COLLEGE                         | 34091 US HIGHWAY 280                                | CHILDERSBURG       |   |
| Select CH/               | ATTAHOOCHEE \<br>LLEGE           | ALLEY COMMUNITY                           | 2602 COLLEGE DRIVE                                  | PHENIX CITY        |   |
| Select ED                | Ward via Colle<br>Dicine ,auburn | EGE OF OSTEOPATHIC                        | 910 S DONAHUE DRIVE                                 | AUBURN             |   |
| Select FAU               | JLKNER STATE C                   | COMMUNITY COLLEGE                         | 1900 HIGHWAY 31 SOUTH                               | BAY MINETTE        |   |
| Select FOR               | RTIS COLLEGE                     |                                           | 3470 EASTDALE CIRCLE                                | MONTGOMERY         |   |
| Select GA                | DSDEN STATE C                    | DMMUNITY COLLEGE                          | HELDERMAN HALL, 1001<br>GEORGE WALLACE DRIVE        | GADSDEN            |   |
| Select JEF               | FERSON DAVIS                     | JUNIOR COLL                               | JEFFERSON DAVIS JUNIOR COLL<br>PO BOX 958           | BREWTON            |   |
| Select JAC<br>OF         | KSONVILLE STA                    | TE UNIVERSITY - COLLEGE<br>EALTH SCIENCES | JACKSONVILLE STATE UNIV SCH<br>OF NURSING           | JACKSONVILLE       |   |
| Select JEF               | FERSON DAVIS                     | COMMUNITY COLLEGE                         | PO BOX 958 220 ALCO DRIVE                           | BREWTON            |   |
| Select JEF               | FERSON STATE                     | COMMUNITY COLLEGE                         | 2601 CARSON ROAD                                    | BIRMINGHAM         |   |
| Select LAV<br>BIR        | WSON STATE CO<br>MINGHAM         | MMUNITY COLLEGE -                         | 3060 WILSON ROAD                                    | BIRMINGHAM         | , |
| Select LUF               | RLEEN B. WALLA                   | CE COMMUNITY COLLEGE                      |                                                     | OPP                |   |
| Select MO                | BILE COLLEGE                     |                                           |                                                     | MOBILE             |   |
| 1 2 3                    | 4                                |                                           |                                                     |                    |   |

Privacy Policy | Version 10.0.1

v

# Message if the school name does not match a school in BMISS. Results will show all schools in State

|                                                                                                    | search                                                                                                    | criteria or review the list of sch                                                                                                    | nools for the selected state.                                                                                                    |                                                                                                    |
|----------------------------------------------------------------------------------------------------|----------------------------------------------------------------------------------------------------|----------------------------------------------------------------------------------------------------|----------------------------------------------------------------------------------------------------|----------------------------------------------------------------------------------------------------|
| I Assura                                                                                                    | ances 2 Eligibility                                                                                                    | <b>General Information</b>                                                                                                    | Background Information 5Degree                                                                                                    | Information                                                                                                    |
| Letters                                                                                                    | of Recommendation                                                                                                    | Supporting Documents                                                                                                    | Self Certification Review & St                                                                                                    | bmit                                                                                                    |
| 2 1                                                                                                    | 17 (                                                                                                    |                                                                                                    |                                                                                                    |                                                                                                    |
| Sch(<br>required                                                                                                    | field                                                                                                    | ation                                                                                                    |                                                                                                    |                                                                                                    |
| <ul> <li>Re</li> </ul>                                                                                                    | turn to Degree Land                                                                                                    | ling Page                                                                                                    |                                                                                                    |                                                                                                    |
| Please<br>syster                                                                                                    | e enter the following ir<br>n.                                                                                                    | formation about your school and                                                                                                    | d select the "search" button to search t                                                                                                    | or your school in our                                                                                                    |
| SCH                                                                                                    | OOL INFORMAT                                                                                                    | ION                                                                                                    |                                                                                                    |                                                                                                    |
| Please                                                                                                    | e provide your school                                                                                                    | information in the fields below.                                                                                                    |                                                                                                    |                                                                                                    |
| Schoo                                                                                                    | l Name * 🕧                                                                                                    | University at Birmingham                                                                                                    |                                                                                                    |                                                                                                    |
| State                                                                                                    | or Territory *                                                                                                    | Alabama 🗸                                                                                                    |                                                                                                    |                                                                                                    |
| Schoo                                                                                                    | I City                                                                                                    |                                                                                                    |                                                                                                    |                                                                                                    |
|                                                                                                    |                                                                                                    |                                                                                                    |                                                                                                    |                                                                                                    |
|                                                                                                    |                                                                                                    |                                                                                                    |                                                                                                    | SEARCI                                                                                                    |
| 1 2                                                                                                    | 3 4                                                                                                    |                                                                                                    |                                                                                                    |                                                                                                    |
|                                                                                                    |                                                                                                    |                                                                                                    |                                                                                                    |                                                                                                    |
|                                                                                                    | School Name                                                                                                    |                                                                                                    | Address                                                                                                    | City                                                                                                    |
| Select                                                                                                    | School Name<br>AUBURN UNIV DEF                                                                                                    |                                                                                                    |                                                                                                    | City<br>AUBURN                                                                                                    |
| Select<br>Select                                                                                                    | School Name<br>AUBURN UNIV DEF<br>AUBURN UNIV SCH                                                                                                    | PT OF SPEECH<br>H OF PHARMACY                                                                                                    | Address<br>AUBURN UNIVERSITY, SCH OF<br>PHAR 312 MARTIN HALL                                                                                                    | City<br>AUBURN<br>AUBURN                                                                                                    |
| Select<br>Select<br>Select                                                                                                    | School Name<br>AUBURN UNIV DEF<br>AUBURN UNIV SCH<br>AUBURN UNIVERS                                                                                                    | PT OF SPEECH<br>H OF PHARMACY<br>HTY - SCHOOL OF NURSING                                                                                                    | Address<br>AUBURN UNIVERSITY, SCH OF<br>PHAR 312 MARTIN HALL                                                                                                    | City<br>AUBURN<br>AUBURN<br>AUBURN                                                                                                    |
| Select<br>Select<br>Select                                                                                                    | School Name<br>AUBURN UNIV DEF<br>AUBURN UNIV SCH<br>AUBURN UNIVERS<br>OF NURSING                                                                                                    | PT OF SPEECH<br>H OF PHARMACY<br>ITY - SCHOOL OF NURSING<br>ITY MONTGOMERY - SCHOOL                                                                                                    | Address<br>AUBURN UNIVERSITY, SCH OF<br>PHAR 312 MARTIN HALL                                                                                                    | City<br>AUBURN<br>AUBURN<br>AUBURN<br>MONTGOMERY                                                                                                    |
| Select<br>Select<br>Select<br>Select<br>Select                                                                                                    | School Name<br>AUBURN UNIV DEF<br>AUBURN UNIV SCH<br>AUBURN UNIVERS<br>AUBURN UNIVERS<br>OF NURSING<br>BEVILL STATE CO                                                                                                    | PT OF SPEECH<br>H OF PHARMACY<br>ITY - SCHOOL OF NURSING<br>ITY MONTGOMERY - SCHOOL<br>MMUNITY COLLEGE - JASPER                                                                                                    | Address AUBURN UNIVERSITY, SCH OF PHAR 312 MARTIN HALL                                                                                                    | City<br>AUBURN<br>AUBURN<br>AUBURN<br>MONTGOMERY<br>JASPER                                                                                                    |
| Select<br>Select<br>Select<br>Select<br>Select                                                                                                    | School Name<br>AUBURN UNIV DEF<br>AUBURN UNIV SCH<br>AUBURN UNIVERS<br>OF NURSING<br>BEVILL STATE CO<br>BISHOP STATE CO                                                                                                    | PT OF SPEECH<br>H OF PHARMACY<br>HTY - SCHOOL OF NURSING<br>HTY MONTGOMERY - SCHOOL<br>MMUNITY COLLEGE - JASPER<br>DMMUNITY COLLEGE                                                                                                    | Address         AUBURN UNIVERSITY, SCH OF         PHAR 312 MARTIN HALL         R         1411 INDIANA AVENUE         351 NORTH BROAD STREET                                                                                                    | City<br>AUBURN<br>AUBURN<br>AUBURN<br>AUBURN<br>MONTGOMERY<br>JASPER<br>MOBILE                                                                                                    |
| Select<br>Select<br>Select<br>Select<br>Select<br>Select                                                                                                    | School Name<br>AUBURN UNIV DEH<br>AUBURN UNIV SCH<br>AUBURN UNIVERS<br>OF NURSING<br>BEVILL STATE CO<br>BISHOP STATE CO<br>CALHOUN COMMU                                                                                                    | PT OF SPEECH<br>H OF PHARMACY<br>ITY - SCHOOL OF NURSING<br>ITY MONTGOMERY - SCHOOL<br>MMUNITY COLLEGE - JASPER<br>DMMUNITY COLLEGE                                                                                                    | Address AUBURN UNIVERSITY, SCH OF PHAR 312 MARTIN HALL AUBURN UNIVERSITY, SCH OF PHAR 312 MARTIN HALL AUBURN AUBURN UNIVERSITY, SCH OF PHAR 312 MARTIN HALL AUBURN AUBURN | City<br>AUBURN<br>AUBURN<br>AUBURN<br>MONTGOMERY<br>JASPER<br>MOBILE<br>DECATUR                                                                                                    |
| Select<br>Select<br>Select<br>Select<br>Select<br>Select                                                                                                    | School Name<br>AUBURN UNIV DEF<br>AUBURN UNIV SCH<br>AUBURN UNIVERS<br>OF NURSING<br>BEVILL STATE CO<br>BISHOP STATE CO<br>CALHOUN COMMU                                                                                                    | PT OF SPEECH<br>H OF PHARMACY<br>ITY - SCHOOL OF NURSING<br>ITY MONTGOMERY - SCHOOL<br>MMUNITY COLLEGE - JASPER<br>MMUNITY COLLEGE<br>INITY COLLEGE                                                                                                    | Address         AUBURN UNIVERSITY, SCH OF PHAR 312 MARTIN HALL         VIIII INDIANA AVENUE         351 NORTH BROAD STREET         HIGHWAY 31 NORTH, PO BOX 2216         34091 US HIGHWAY 280                                                                                                    | City<br>AUBURN<br>AUBURN<br>AUBURN<br>MONTGOMERY<br>JASPER<br>MOBILE<br>DECATUR                                                                                                    |
| Select<br>Select<br>Select<br>Select<br>Select<br>Select<br>Select                                                                                                    | School Name<br>AUBURN UNIV DEH<br>AUBURN UNIV SCH<br>AUBURN UNIVERS<br>OF NURSING<br>BEVILL STATE CO<br>BISHOP STATE CO<br>CALHOUN COMMU<br>CENTRAL ALABAM<br>CHATTAHOOCHEE<br>COLLEGE                                                                                                    | PT OF SPEECH<br>I OF PHARMACY<br>ITY - SCHOOL OF NURSING<br>ITY MONTGOMERY - SCHOOL<br>MMUNITY COLLEGE - JASPER<br>DMMUNITY COLLEGE<br>INITY COLLEGE<br>IA COMMUNITY COLLEGE<br>IA COMMUNITY COLLEGE                                                                                                    | Address         AUBURN UNIVERSITY, SCH OF PHAR 312 MARTIN HALL         AUBURN UNIVERSITY, SCH OF PHAR 312 MARTIN HALL         State         AUBURN UNIVERSITY, SCH OF PHAR 312 MARTIN HALL         Bistrick         HIGHWAY 31 NORTH BROAD STREET         HIGHWAY 31 NORTH, PO BOX 2216         34091 US HIGHWAY 280         2602 COLLEGE DRIVE                                                                                                    | City AUBURN AUBURN AUBURN AUBURN AUBURN AUBURN AUBURN MONTGOMERY ADDELE DECATUR CHILDERSBURG PHENIX CITY                                                                                                    |
| Select<br>Select<br>Select<br>Select<br>Select<br>Select<br>Select<br>Select                                                                                           | School Name<br>AUBURN UNIV DEF<br>AUBURN UNIV SCH<br>AUBURN UNIVERS<br>OF NURSING<br>BEVILL STATE CO<br>BISHOP STATE CO<br>CALHOUN COMMU<br>CENTRAL ALABAM<br>CHATTAHOOCHEE<br>COLLEGE                                                                                                    | PT OF SPEECH<br>I OF PHARMACY<br>ITY - SCHOOL OF NURSING<br>ITY MONTGOMERY - SCHOOL<br>MMUNITY COLLEGE - JASPER<br>DMMUNITY COLLEGE<br>INITY COLLEGE<br>IA COMMUNITY COLLEGE<br>IA COMMUNITY COLLEGE<br>I VALLEY COMMUNITY<br>LEGE OF OSTEOPATHIC<br>IN                                                                                                    | Address         AUBURN UNIVERSITY, SCH OF PHAR 312 MARTIN HALL         NORTH BROAD STREET         1411 INDIANA AVENUE         351 NORTH BROAD STREET         HIGHWAY 31 NORTH, PO BOX 2216         34091 US HIGHWAY 280         2602 COLLEGE DRIVE         910 S DONAHUE DRIVE                                                                                                    | City<br>AUBURN<br>AUBURN<br>AUBURN<br>MONTGOMERY<br>JASPER<br>MOBILE<br>DECATUR<br>CHILDERSBURG<br>PHENIX CITY<br>AUBURN                                                                                                    |
| Select<br>Select<br>Select<br>Select<br>Select<br>Select<br>Select<br>Select                                                                                           | School Name<br>AUBURN UNIV DEF<br>AUBURN UNIV SCH<br>AUBURN UNIVERS<br>OF NURSING<br>BEVILL STATE CO<br>BISHOP STATE CO<br>CALHOUN COMMU<br>CENTRAL ALABAN<br>CHATTAHOOCHEE<br>COLLEGE<br>EDWARD VIA COL<br>MEDICINE, AUBUR                                                                                                    | PT OF SPEECH<br>1 OF PHARMACY<br>ITY - SCHOOL OF NURSING<br>ITY MONTGOMERY - SCHOOL<br>ITY MONTGOMERY - SCHOOL<br>MMUNITY COLLEGE - JASPER<br>MMUNITY COLLEGE<br>INITY COLLEGE<br>IA COMMUNITY COLLEGE<br>IA COMMUNITY COLLEGE<br>LEGE OF OSTEOPATHIC<br>N<br>COMMUNITY COLLEGE                                                                                                    | Address         AUBURN UNIVERSITY, SCH OF PHAR 312 MARTIN HALL         AUBURN UNIVERSITY, SCH OF PHAR 312 MARTIN HALL         State         AUBURN UNIVERSITY, SCH OF PHAR 312 MARTIN HALL         Batter         HIGHWAY 312 MARTIN HALL         AUBURN UNIVERSITY, SCH OF PHAR 312 MARTIN HALL         Batter         AUBURN UNIVERSITY, SCH OF PHAR 312 MARTIN HALL         Batter         HIGHWAY 31 NORTH, PO BOX 2216         Batter         Batter                                                                                                    | City AUBURN AUBURN AUBURN AUBURN AUBURN AUBURN AONTGOMERY AONTGOMERY CHILDERSBURG CHILDERSBURG PHENIX CITY AUBURN BAY MINETTE                                                                                                    |
| Select<br>Select<br>Select<br>Select<br>Select<br>Select<br>Select<br>Select<br>Select                                                                                 | School Name<br>AUBURN UNIV DEF<br>AUBURN UNIV SCH<br>AUBURN UNIVERS<br>OF NURSING<br>BEVILL STATE CO<br>BISHOP STATE CO<br>CALHOUN COMMU<br>CENTRAL ALABAM<br>CHATTAHOOCHEE<br>COLLEGE<br>EDWARD VIA COL<br>MEDICINE, AUBUR<br>FAULKNER STATE                                                                                                    | PT OF SPEECH<br>I OF PHARMACY<br>ITY - SCHOOL OF NURSING<br>ITY MONTGOMERY - SCHOOL<br>MMUNITY COLLEGE - JASPER<br>MMUNITY COLLEGE<br>INITY COLLEGE<br>IA COMMUNITY COLLEGE<br>IA COMMUNITY COLLEGE<br>I LEGE OF OSTEOPATHIC<br>IN<br>COMMUNITY COLLEGE                                                                                                    | Address         AUBURN UNIVERSITY, SCH OF PHAR 312 MARTIN HALL         NORTH BROAD STREET         1411 INDIANA AVENUE         351 NORTH BROAD STREET         HIGHWAY 31 NORTH, PO BOX 2216         34091 US HIGHWAY 280         2602 COLLEGE DRIVE         910 S DONAHUE DRIVE         1900 HIGHWAY 31 SOUTH         3470 EASTDALE CIRCLE                                                                                                    | City<br>AUBURN<br>AUBURN<br>AUBURN<br>MONTGOMERY<br>JASPER<br>MOBILE<br>DECATUR<br>CHILDERSBURG<br>PHENIX CITY<br>AUBURN<br>AUBURN                                                                                                    |
| Select<br>Select<br>Select<br>Select<br>Select<br>Select<br>Select<br>Select<br>Select<br>Select                                                                       | School Name<br>AUBURN UNIV DEH<br>AUBURN UNIV SCH<br>AUBURN UNIVERS<br>OF NURSING<br>BEVILL STATE CO<br>BISHOP STATE CO<br>CALHOUN COMMU<br>CENTRAL ALABAN<br>CHATTAHOOCHEE<br>COLLEGE<br>EDWARD VIA COL<br>MEDICINE, AUBUR<br>FAULKNER STATE<br>FORTIS COLLEGE                                                                                                    | PT OF SPEECH<br>1 OF PHARMACY<br>ITY - SCHOOL OF NURSING<br>ITY MONTGOMERY - SCHOOL<br>ITY MONTGOMERY - SCHOOL<br>MMUNITY COLLEGE - JASPER<br>DMMUNITY COLLEGE<br>INITY COLLEGE<br>IA COMMUNITY COLLEGE<br>IA COMMUNITY COLLEGE<br>COMMUNITY COLLEGE                                                                                                    | Address         AUBURN UNIVERSITY, SCH OF PHAR 312 MARTIN HALL         PHAR 312 MARTIN HALL         1411 INDIANA AVENUE         351 NORTH BROAD STREET         HIGHWAY 31 NORTH, PO BOX 2216         34091 US HIGHWAY 280         2602 COLLEGE DRIVE         910 S DONAHUE DRIVE         1900 HIGHWAY 31 SOUTH         3470 EASTDALE CIRCLE         HELDERMAN HALL, 1001         GEORGE WALLACE DRIVE                                                                                                    | City         AUBURN         AUBURN         AUBURN         MONTGOMERY         JASPER         MOBILE         DECATUR         CHILDERSBURG         PHENIX CITY         AUBURN         BAY MINETTE         MONTGOMERY         GADSDEN                                                                                                    |
| Select<br>Select<br>Select<br>Select<br>Select<br>Select<br>Select<br>Select<br>Select<br>Select                                                                       | School Name<br>AUBURN UNIV DEF<br>AUBURN UNIV ERS<br>AUBURN UNIVERS<br>OF NURSING<br>BEVILL STATE CO<br>BISHOP STATE CO<br>CALHOUN COMMU<br>CENTRAL ALABAM<br>CHATTAHOOCHEE<br>COLLEGE<br>EDWARD VIA COL<br>MEDICINE, AUBUR<br>FAULKNER STATE<br>GADSDEN STATE                                                                                                    | PT OF SPEECH<br>I OF PHARMACY<br>ITY - SCHOOL OF NURSING<br>ITY MONTGOMERY - SCHOOL<br>ITY MONTGOMERY - SCHOOL<br>MMUNITY COLLEGE<br>INITY COLLEGE<br>INITY COLLEGE<br>IA COMMUNITY COLLEGE<br>COMMUNITY COLLEGE<br>S JUNIOR COLL                                                                                                    | Address         AUBURN UNIVERSITY, SCH OF<br>PHAR 312 MARTIN HALL         R       1411 INDIANA AVENUE         351 NORTH BROAD STREET         HIGHWAY 31 NORTH, PO BOX<br>2216         34091 US HIGHWAY 280         2602 COLLEGE DRIVE         910 S DONAHUE DRIVE         1900 HIGHWAY 31 SOUTH         3470 EASTDALE CIRCLE         HELDERMAN HALL, 1001<br>GEORGE WALLACE DRIVE         JEFFERSON DAVIS JUNIOR COL<br>PO BOX 958                                                                                                    | City         AUBURN         AUBURN         AUBURN         AUBURN         MONTGOMERY         JASPER         MOBILE         DECATUR         OHLDERSBURG         PHENIX CITY         AUBURN         AUBURN         GAUSURN         IBAY MINETTE         MONTGOMERY         IBREWTON                                                                                                    |
| Select<br>Select<br>Select<br>Select<br>Select<br>Select<br>Select<br>Select<br>Select<br>Select<br>Select                                                             | School Name<br>AUBURN UNIV DEF<br>AUBURN UNIV SCH<br>AUBURN UNIVERS<br>OF NURSING<br>BEVILL STATE CO<br>BISHOP STATE CO<br>CALHOUN COMMU<br>CENTRAL ALABAN<br>CHATTAHOOCHEE<br>COLLEGE<br>EDWARD VIA COL<br>MEDICINE, AUBUR<br>FAULKNER STATE<br>GADSDEN STATE<br>JEFFERSON DAVIS                                                                                                    | PT OF SPEECH<br>1 OF PHARMACY<br>ITY - SCHOOL OF NURSING<br>ITY MONTGOMERY - SCHOOL<br>ITY MONTGOMERY - SCHOOL<br>MMUNITY COLLEGE<br>MMUNITY COLLEGE<br>INITY COLLEGE<br>IA COMMUNITY COLLEGE<br>IA COMMUNITY COLLEGE<br>COMMUNITY COLLEGE<br>S JUNIOR COLL<br>TATE UNIVERSITY - COLLEGE<br>HEALTH SCIENCES                                                                                                    | Address         AUBURN UNIVERSITY, SCH OF PHAR 312 MARTIN HALL         R       1411 INDIANA AVENUE         351 NORTH BROAD STREET         HIGHWAY 31 NORTH, PO BOX 2216         34091 US HIGHWAY 280         2602 COLLEGE DRIVE         910 S DONAHUE DRIVE         1900 HIGHWAY 31 SOUTH         3470 EASTDALE CIRCLE         HELDERMAN HALL, 1001         GEORGE WALLACE DRIVE         JEFFERSON DAVIS JUNIOR COL         PO BOX 958         JACKSONVILLE STATE UNIV SC         OF NURSING                                                                                                    | City           AUBURN           AUBURN           AUBURN           AUBURN           MONTGOMERY           JASPER           MOBILE           DECATUR           CHILDERSBURG           PHENIX CITY           AUBURN           GADSDEN           GADSDEN           JACKSONVILLE                                                                                                    |
| Select<br>Select<br>Select<br>Select<br>Select<br>Select<br>Select<br>Select<br>Select<br>Select<br>Select                                                             | School Name<br>AUBURN UNIV DEF<br>AUBURN UNIV ERS<br>AUBURN UNIVERS<br>OF NURSING<br>BEVILL STATE CO<br>BISHOP STATE CO<br>CALHOUN COMMU<br>CENTRAL ALABAM<br>CHATTAHOOCHEE<br>COLLEGE<br>EDWARD VIA COL<br>MEDICINE, AUBUR<br>FAULKNER STATE<br>FORTIS COLLEGE<br>GADSDEN STATE<br>JEFFERSON DAVIS<br>JEFFERSON DAVIS                                                                    | PT OF SPEECH<br>I OF PHARMACY<br>ITY - SCHOOL OF NURSING<br>ITY MONTGOMERY - SCHOOL<br>ITY MONTGOMERY - SCHOOL<br>MMUNITY COLLEGE<br>INITY COLLEGE<br>INITY COLLEGE<br>IA COMMUNITY COLLEGE<br>IA COMMUNITY COLLEGE<br>COMMUNITY COLLEGE<br>S JUNIOR COLL<br>TATE UNIVERSITY - COLLEGE<br>IA COMMUNITY COLLEGE<br>S COMMUNITY COLLEGE                                                                                                    | Address         AUBURN UNIVERSITY, SCH OF<br>PHAR 312 MARTIN HALL         R       1411 INDIANA AVENUE         351 NORTH BROAD STREET         HIGHWAY 31 NORTH, PO BOX<br>2216         34091 US HIGHWAY 280         2602 COLLEGE DRIVE         910 S DONAHUE DRIVE         1900 HIGHWAY 31 SOUTH         3470 EASTDALE CIRCLE         HELDERMAN HALL, 1001<br>GEORGE WALLACE DRIVE         JEFFERSON DAVIS JUNIOR COL<br>PO BOX 958         JACKSONVILLE STATE UNIV SC<br>OF NURSING         PO BOX 958 220 ALCO DRIVE                                                                                                    | City           AUBURN           AUBURN           AUBURN           AUBURN           AUBURN           BAUBURN           IAUBURN           IAUBURN           IASPER           IDECATUR           PHENIX CITY           IAUBURN           IAUBURN           IBREWTON           IBREWTON |
| Select<br>Select<br>Select<br>Select<br>Select<br>Select<br>Select<br>Select<br>Select<br>Select<br>Select<br>Select<br>Select                                         | School Name<br>AUBURN UNIV DEF<br>AUBURN UNIV SCH<br>AUBURN UNIVERS<br>OF NURSING<br>BEVILL STATE CO<br>BISHOP STATE CO<br>CALHOUN COMMU<br>CENTRAL ALABAN<br>CHATTAHOOCHEE<br>COLLEGE<br>EDWARD VIA COL<br>MEDICINE, AUBUR<br>FAULKNER STATE<br>GADSDEN STATE<br>JEFFERSON DAVIS<br>JEFFERSON DAVIS                                                                                      | PT OF SPEECH<br>1 OF PHARMACY<br>ITY - SCHOOL OF NURSING<br>ITY MONTGOMERY - SCHOOL<br>ITY MONTGOMERY - SCHOOL<br>MMUNITY COLLEGE - JASPER<br>MMUNITY COLLEGE<br>INITY COLLEGE<br>IA COMMUNITY COLLEGE<br>IA COMMUNITY COLLEGE<br>COMMUNITY COLLEGE<br>IS JUNIOR COLL<br>TATE UNIVERSITY - COLLEGE<br>HEALTH SCIENCES<br>IS COMMUNITY COLLEGE<br>E COMMUNITY COLLEGE                                                                                                    | Address         AUBURN UNIVERSITY, SCH OF PHAR 312 MARTIN HALL         AUBURN UNIVERSITY, SCH OF PHAR 312 MARTIN HALL         X         1411 INDIANA AVENUE         351 NORTH BROAD STREET         HIGHWAY 31 NORTH, PO BOX 2216         34091 US HIGHWAY 280         2602 COLLEGE DRIVE         910 S DONAHUE DRIVE         910 S DONAHUE DRIVE         HELDERMAN HALL, 1001         GEORGE WALLACE DRIVE         JEFFERSON DAVIS JUNIOR COL         PO BOX 958         JACKSONVILLE STATE UNIV SC         OF NURSING         PO BOX 958 220 ALCO DRIVE         2601 CARSON ROAD                                                                                                    | City           AUBURN           AUBURN           AUBURN           AUBURN           MONTGOMERY           MONTGOMERY           DECATUR           CHILDERSBURG           PHENIX CITY           AUBURN           GAY MINETTE           MONTGOMERY           BAY MINETTE           GADSDEN           JACKSONVILLE           BREWTON           BIRMINGHAM                                                                                                    |
| Select<br>Select<br>Select<br>Select<br>Select<br>Select<br>Select<br>Select<br>Select<br>Select<br>Select<br>Select<br>Select<br>Select<br>Select                     | School Name<br>AUBURN UNIV DEF<br>AUBURN UNIV EC<br>AUBURN UNIVERS<br>OF NURSING<br>BEVILL STATE CO<br>BISHOP STATE CO<br>CALHOUN COMMU<br>CENTRAL ALABAM<br>CHATTAHOOCHEE<br>COLLEGE<br>EDWARD VIA COL<br>MEDICINE, AUBUR<br>FAULKNER STATE<br>GADSDEN STATE<br>GADSDEN STATE<br>JEFFERSON DAVIS<br>JEFFERSON DAVIS<br>JEFFERSON STATE<br>DIRMINGHAM                                     | PT OF SPEECH<br>I OF PHARMACY<br>ITY - SCHOOL OF NURSING<br>ITY MONTGOMERY - SCHOOL<br>ITY MONTGOMERY - SCHOOL<br>MMUNITY COLLEGE - JASPER<br>DMMUNITY COLLEGE<br>INITY COLLEGE<br>INITY COLLEGE<br>IA COMMUNITY COLLEGE<br>COMMUNITY COLLEGE<br>S JUNIOR COLL<br>TATE UNIVERSITY - COLLEGE<br>IS COMMUNITY COLLEGE<br>IS COMMUNITY COLLEGE<br>IS  | Address         AUBURN UNIVERSITY, SCH OF PHAR 312 MARTIN HALL         R         1411 INDIANA AVENUE         351 NORTH BROAD STREET         HIGHWAY 31 NORTH, PO BOX 2216         34091 US HIGHWAY 280         2602 COLLEGE DRIVE         910 S DONAHUE DRIVE         910 S DONAHUE DRIVE         1900 HIGHWAY 31 SOUTH         3470 EASTDALE CIRCLE         HELDERMAN HALL, 1001         GEORGE WALLACE DRIVE         JEFFERSON DAVIS JUNIOR COL         PO BOX 958         JACKSONVILLE STATE UNIV SC         OF NURSING         PO BOX 958 220 ALCO DRIVE         2601 CARSON ROAD         3060 WILSON ROAD                                                                                                    | City           AUBURN           AUBURN           AUBURN           AUBURN           MONTGOMERY           JASPER           MOBILE           DECATUR           DECATUR           AUBURN           AUBURN           BAY MINETTE           MONTGOMERY           JASPER           BAY MINETTE           MONTGOMERY           JACKSONVILLE           BREWTON           BIRMINGHAM                                                                                                    |
| Select<br>Select<br>Select<br>Select<br>Select<br>Select<br>Select<br>Select<br>Select<br>Select<br>Select<br>Select<br>Select<br>Select                               | School Name<br>AUBURN UNIV DEF<br>AUBURN UNIV ERS<br>AUBURN UNIVERS<br>OF NURSING<br>BEVILL STATE CO<br>BISHOP STATE CO<br>CALHOUN COMMU<br>CENTRAL ALABAN<br>CALTAHOOCHEE<br>COLLEGE<br>EDWARD VIA COL<br>MEDICINE, AUBUR<br>FAULKNER STATE<br>FORTIS COLLEGE<br>GADSDEN STATE<br>GADSDEN STATE<br>JEFFERSON DAVIS<br>JEFFERSON DAVIS<br>JEFFERSON STATE<br>LAWSON STATE C<br>BIRMINGHAM | PT OF SPEECH<br>1 OF PHARMACY<br>ITY - SCHOOL OF NURSING<br>ITY MONTGOMERY - SCHOOL<br>ITY MONTGOMERY - SCHOOL<br>MMUNITY COLLEGE - JASPER<br>MMUNITY COLLEGE<br>INITY COLLEGE<br>IA COMMUNITY COLLEGE<br>IA COMMUNITY COLLEGE<br>COMMUNITY COLLEGE<br>S JUNIOR COLL<br>TATE UNIVERSITY - COLLEGE<br>HEALTH SCIENCES<br>S COMMUNITY COLLEGE<br>E COMMUNITY COLLEGE<br>E COMMUNITY COLLEGE<br>IA COMMUNITY COLLEGE<br>I OMMUNITY COLLEGE<br>I OMMUNITY COLLEGE<br>I OMMUNITY COLLEGE<br>I OMMUNITY COLLEGE<br>I OMMUNITY COLLEGE<br>I OMMUNITY COLLEGE<br>I OMMUNITY COLLEGE                                                                                                    | Address         AUBURN UNIVERSITY, SCH OF PHAR 312 MARTIN HALL         R       1411 INDIANA AVENUE         351 NORTH BROAD STREET         HIGHWAY 31 NORTH, PO BOX 2216         34091 US HIGHWAY 280         2602 COLLEGE DRIVE         910 S DONAHUE DRIVE         1900 HIGHWAY 31 SOUTH         3470 EASTDALE CIRCLE         HELDERMAN HALL, 1001         GEORGE WALLACE DRIVE         JEFFERSON DAVIS JUNIOR COL         PO BOX 958         JACKSONVILLE STATE UNIV SC         OF NURSING         PO BOX 958 220 ALCO DRIVE         2601 CARSON ROAD         3060 WILSON ROAD                                                                                                    | City           AUBURN           AUBURN           AUBURN           AUBURN           MONTGOMERY           MONTGOMERY           DECATUR           OELATUR           PHENIX CITY           AUBURN           BAY MINETTE           GADSDEN           JACKSONVILLE           BREWTON           BIRMINGHAM           BIRMINGHAM                                                                                                    |
| Select<br>Select<br>Select<br>Select<br>Select<br>Select<br>Select<br>Select<br>Select<br>Select<br>Select<br>Select<br>Select<br>Select<br>Select<br>Select<br>Select | School Name<br>AUBURN UNIV DEF<br>AUBURN UNIV ERS<br>AUBURN UNIVERS<br>OF NURSING<br>BEVILL STATE CO<br>BISHOP STATE CO<br>CALHOUN COMMU<br>CENTRAL ALABAM<br>CATTAHOOCHEE<br>COLLEGE<br>EDWARD VIA COL<br>MEDICINE, AUBUR<br>FAULKNER STATE<br>GADSDEN STATE<br>GADSDEN STATE<br>JEFFERSON DAVIS<br>JEFFERSON DAVIS<br>JEFFERSON STATE<br>DIRMINGHAM                                     | PT OF SPEECH<br>I OF PHARMACY<br>ITY - SCHOOL OF NURSING<br>ITY MONTGOMERY - SCHOOL<br>MMUNITY COLLEGE - JASPER<br>DMMUNITY COLLEGE<br>INITY COLLEGE<br>INITY COLLEGE<br>IA COMMUNITY COLLEGE<br>IA COMMUNITY COLLEGE<br>COMMUNITY COLLEGE<br>S JUNIOR COLL<br>TATE UNIVERSITY - COLLEGE<br>IS COMMUNITY COLLEGE<br>IS COMMUNITY COLLEGE<br>IS COM | Address         AUBURN UNIVERSITY, SCH OF<br>PHAR 312 MARTIN HALL         2         1411 INDIANA AVENUE         351 NORTH BROAD STREET         HIGHWAY 31 NORTH, PO BOX<br>2216         34091 US HIGHWAY 280         2602 COLLEGE DRIVE         910 S DONAHUE DRIVE         1900 HIGHWAY 31 SOUTH         3470 EASTDALE CIRCLE         HELDERMAN HALL, 1001<br>GEORGE WALLACE DRIVE         JEFFERSON DAVIS JUNIOR COL<br>PO BOX 958         JACKSONVILLE STATE UNIV SC<br>OF NURSING         PO BOX 958 220 ALCO DRIVE         2601 CARSON ROAD         3060 WILSON ROAD                                                                                                    | City           AUBURN           AUBURN           AUBURN           AUBURN           MONTGOMERY           MONTGOMERY           MOBILE           MOBILE           DECATUR           PHENIX CITY           AUBURN           AUBURN           BAY MINETTE           MONTGOMERY           BAY MINETTE           MONTGOMERY           BREWTON           BREWTON           BIRMINGHAM           DRMINGHAM           MOBILE                                                                                                    |

# 1 2 3 4

Click here if your school is not listed in the above search results – let me request a new school DMB No. 0915-0146 Expiration Date: 06/30/2017

# Requesting a new School – Submitting a School Not Found Request

|                         |                                                                                                    | , 00                                                                                                    |
|-------------------------|----------------------------------------------------------------------------------------------------|----------------------------------------------------------------------------------------------------|
| NATIONAL HEALTH         |                                                                                                    |                                                                                                    |
| SERVICE                 | NHSC SCHOLARSHIP PROGRAM APPLICAT                                                                                                | IION                                                                                                    |
| CORPS                   |                                                                                                    |                                                                                                    |
|                         |                                                                                                    |                                                                                                    |
|                         |                                                                                                    | Home Account Settings Log Out                                                                                                    |
|                         |                                                                                                    | Home Account Settings Log Out                                                                                                    |
|                         | Assurances Eligibility Gen<br>tetters of Recommendation Sup<br>Request New School<br>* required field<br>Return to School Search | eral Information Background Information Degree Information                                                                                                    |
|                         | Your school or degree program is n<br>Program Staff will review your reque                                                       | ot in our system. Please complete the following fields. The NHSC Scholarship st and update our system accordingly.                                                                |
|                         | SCHOOL INFORMATION                                                                                                    |                                                                                                    |
|                         | School Name *                                                                                                    | University of Alabama at Birmingham                                                                                                    |
|                         |                                                                                                    |                                                                                                    |
|                         | School Address                                                                                                    |                                                                                                    |
|                         | Address Line 1 *                                                                                                    |                                                                                                    |
|                         | Address Line 2                                                                                                    |                                                                                                    |
|                         | City *                                                                                                    |                                                                                                    |
|                         | State/Province/Region/Territory *                                                                                                | Alabama 🗸                                                                                                    |
|                         | Zip/Postal Code *                                                                                                    |                                                                                                    |
|                         |                                                                                                    | ATION                                                                                                    |
|                         | We do not have current accreditation<br>accreditation information for your de<br>accreditation.                                  | n information for your degree program at your selected school. Please provide the<br>gree program. The NHSC Scholarship Program staff will verify your program's                  |
|                         | Discipline                                                                                                    | Allopathic Physician                                                                                                    |
|                         | Specialty                                                                                                    | Family Practice                                                                                                    |
|                         | Degree/Certification                                                                                                    | MD                                                                                                    |
|                         | Degree Program Accreditation                                                                                                    | Select                                                                                                    |
|                         | Body *                                                                                                    |                                                                                                    |
|                         | POINT OF CONTACT INFO                                                                                                    | DRMATION                                                                                                    |
|                         | Delice of Contract Tractor The                                                                                                   |                                                                                                    |
|                         | Point of Contact Type * First                                                                                                    | t wanne Last Name * Phone Number * Email Address *                                                                                                    |
|                         | Select                                                                                                    |                                                                                                    |
|                         |                                                                                                    | Add Additional POC                                                                                                    |
|                         | When you select "Save & Continue<br>and degree information. You will be<br>the review is complete.                               | " a request will be sent to the NHSC Scholarship Program staff to review your school<br>notified by email with a decision about the accreditation eligibility of your school when |
|                         | You may continue to complete othe                                                                                                | er sections of your application while your school information is being verified.                                                                                                  |
|                         |                                                                                                    | SAVE & CONTINUE                                                                                                    |
|                         | OMB No. 0915-0146 Expiration Date: 06/30/2                                                                                       | 017                                                                                                    |
|                         |                                                                                                    |                                                                                                    |
| Log Out Account Setting | s FAQs                                                                                                    | Privacy Policy   Version 10.0.1                                                                                                    |
|                         |                                                                                                    |                                                                                                    |

# Drop Down for Accreditation Bodies

| ACCREDITATION INFORMA<br>We do not have current accreditation i<br>accreditation information for your degre<br>accreditation.                                                                                                    | TION<br>nformation for your degree program at your selected school. Please provide the<br>se program. The NHSC Scholarship Program staff will verify your program's                                                                                                    |                                            |
|----------------------------------------------------------------------------------------------------|----------------------------------------------------------------------------------------------------|--------------------------------------------|
| Discipline                                                                                                    | Allopathic Physician                                                                                                    |                                            |
| Specialty                                                                                                    | Family Practice                                                                                                    |                                            |
| Degree/Certification                                                                                                    | MD                                                                                                    |                                            |
| Degree Program Accreditation<br>Body *<br>POINT OF CONTACT INFOR<br>Providing at least one point of contact<br>school and degree information. Providi<br>Point of Contact Type * First N<br>Select  V<br>When you select "Save & Continue" a<br>and degree information. You will be no<br>the review is complete. | Select<br>Accreditation Commission for Education in Nursing (ACEN)<br>Accreditation Commission for Midwifery Education<br>Accreditation Review Commission on Education for the Physician Assistant<br>American Academy of Nurse Practitioners<br>American College of Nurse-Midwives, Division of Accreditation (American Midwifery Cert<br>American Dental Association, Commission on Dental Accreditation<br>American Dental Association, Commission on Osteopathic College Accreditation<br>American Osteopathic Association, Commission on Osteopathic College Accreditation<br>Council on Accreditation of Nurse Anesthesia Educational Programs<br>Kansas State Board of Nursing<br>Liaison Committee on Medical Education<br>Maryland Board of Nursing<br>Midwifery Education Accreditation Council<br>Missouri State Board of Nursing<br>National Commission on Certification of Physician Assistants<br>National League for Nursing Accrediting Commission<br>r New York State Board of Nursing<br>North Dakota Board of Nursing<br>North Dakota Board of Nursing<br>Pediatric Nursing Certification Board | ification Board)<br>ns (Nursing Education) |

# Adding a Point of contact is not mandatory, but all fields are required if they add one

|    | POC email address is a required field.                                                                                                   |
|----|----------------------------------------------------------------------------------------------------|
|    | POC first name is a required field.                                                                                                    |
|    | POC last name is a required field.                                                                                                    |
|    | POC phone number is a required field.                                                                                                    |
|    |                                                                                                    |
|    | Assurances <sup>2</sup> Eligibility <sup>3</sup> General Information <sup>4</sup> Background Information <sup>5</sup> Degree Information |
| G  | Letters of Recommendation Supporting Documents Self Certification Review & Submit                                                        |
| F. | Request New School or Degree                                                                                                    |

# Degree information page after submitting a School Not Found request

| NATIONAL HEALTH<br>SERVICE<br>CORPS | NHSC SCHOLARSHIP PROGRAM APPLICATION                                                                                                    |                                                                                                    |  |  |  |  |
|-------------------------------------|----------------------------------------------------------------------------------------------------|----------------------------------------------------------------------------------------------------|--|--|--|--|
|                                     |                                                                                                    |                                                                                                    |  |  |  |  |
|                                     |                                                                                                    | Home Account Settings Log Out                                                                                                    |  |  |  |  |
|                                     |                                                                                                    |                                                                                                    |  |  |  |  |
|                                     | You have submitted a school not                                                                                                    | found request successfully.                                                                                                    |  |  |  |  |
|                                     | Assurances Peligibility General Informati                                                                                                    | ion Background Information                                                                                                    |  |  |  |  |
|                                     | Letters of Recommendation Supporting Documents Self Certification Review & Submit                                                                                   |                                                                                                    |  |  |  |  |
|                                     | Degree Information<br>* required field                                                                                                    |                                                                                                    |  |  |  |  |
|                                     | Your answers in the section should ONLY pertain t<br>Scholarship Program award.                                                                                     | to the degree or certificate program for which you are seeking an NHSC                                                                                                    |  |  |  |  |
|                                     | Provide your discipline, specialty and degree inform<br>you are attending for which you are requesting a so<br>your education. If you change your discipline or spe | nation then select the "Search School" button below to indicate the school<br>cholarship. Additionally, please answer all other required fields regarding<br>ecialty after selecting your school, you will need to reselect your school. |  |  |  |  |
|                                     | PROFESSIONAL HEALTH DISCIPLINE                                                                                                    | E                                                                                                    |  |  |  |  |
|                                     | Discipline *                                                                                                    | Allopathic Physician                                                                                                    |  |  |  |  |
|                                     | DEGREE                                                                                                    | Farmiy Practice                                                                                                    |  |  |  |  |
|                                     | What degree or certification will you receive upon<br>completion of your program? *                                                                                 | MD V                                                                                                    |  |  |  |  |
|                                     | SCHOOL<br>Select the "Search School" button below to search<br>prompted to provide information to request that you                                                  | n for and indicate your school. If you school is not found you will be<br>ur school be added. The NHSC Scholarship Program staff will verify your                                                                                        |  |  |  |  |
|                                     | Please note: Chanaina vour school durina the revi                                                                                                    | iew process will put vour application at risk of not being funded.                                                                                                    |  |  |  |  |
|                                     | REQUEST STATUS : SUBMITTED R                                                                                                    | REVIEW NOT STARTED                                                                                                    |  |  |  |  |
|                                     | not change your school information. You may, ho                                                                                                    | owever; cancel your request to select or request a different school.                                                                                                    |  |  |  |  |
|                                     | SELECTED SCHOOL                                                                                                    | Want to Cancel Your Request?                                                                                                    |  |  |  |  |
|                                     | University of Alabama at Birmingham<br>230 University Circle<br>Birmingham, AL 36201                                                                                | Cancel Review Request                                                                                                    |  |  |  |  |
|                                     |                                                                                                    |                                                                                                    |  |  |  |  |
|                                     | As of 09/30/2017, in what year of your health professions program will you be enrolled?                                                                             | Select V                                                                                                    |  |  |  |  |
|                                     | Do you pay resident or non-resident tuition?                                                                                                    | Resident (In State)     Non-Resident (Out of State)                                                                                                    |  |  |  |  |
|                                     | program?                                                                                                    |                                                                                                    |  |  |  |  |
|                                     | What is your program end date?                                                                                                    |                                                                                                    |  |  |  |  |
|                                     | What is your expected graduation date?                                                                                                    |                                                                                                    |  |  |  |  |
|                                     | Time left until completion of program                                                                                                    | Select V                                                                                                    |  |  |  |  |
|                                     | Years of Scholarshin Support                                                                                                    | Vears of Service Obligation                                                                                                    |  |  |  |  |
|                                     | Up to 1 Full-Time School Years (2017-2018)                                                                                                    | 2 Years Full-Time                                                                                                    |  |  |  |  |
|                                     | Up to 2 Full-Time School Years (2017-2019)                                                                                                    | 2 Years Full-Time                                                                                                    |  |  |  |  |
|                                     | Up to 3 Full-Time School Years (2017-2020)                                                                                                    | 3 Years Full-Time                                                                                                    |  |  |  |  |
|                                     | Up to 4 Full-Time School Years (2017-2021)                                                                                                    | 4 Years Full-Time                                                                                                    |  |  |  |  |
|                                     | GPA                                                                                                    |                                                                                                    |  |  |  |  |
|                                     | GPA                                                                                                    |                                                                                                    |  |  |  |  |
|                                     |                                                                                                    | SAVE & CONTINUE                                                                                                    |  |  |  |  |

| Tool | Tip | for | program | year | enroll | ed |
|------|-----|-----|---------|------|--------|----|
|------|-----|-----|---------|------|--------|----|

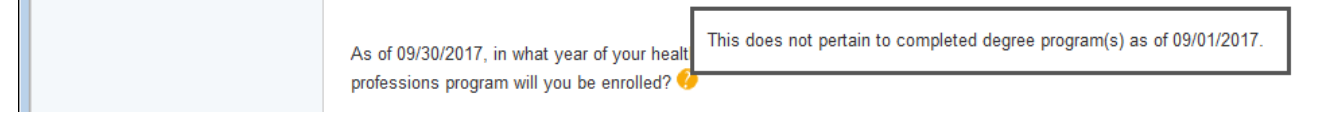

# A Start and End date section will appear after applicant completes the program date section

| As of 09/30/2017, in what year of your health professions program will you be enrolled? 🍞                                                                                                    | Third V                                                                                                    |
|----------------------------------------------------------------------------------------------------|----------------------------------------------------------------------------------------------------|
| Do you pay resident or non-resident tuition?                                                                                                    | Resident (In State)                                                                                                    |
| What is the date you started or will start the program?                                                                                                    | 08/27/2015                                                                                                    |
| What is your program end date?                                                                                                    | 05/25/2019                                                                                                    |
| What is your expected graduation date?                                                                                                    | 06/05/2019                                                                                                    |
| What is the length of your program?                                                                                                    | 4 years 🗸                                                                                                    |
| Time left until completion of program                                                                                                    | 2 years 🗸                                                                                                    |
| Please enter the start date, end date, and if you<br>completed. The system will populate a start da<br>have left in your application. (For example, if you<br>end dates, and checkboxes for each year). | u are requesting funding for each year you have left until your program is<br>te, end date, and checkbox to indicate funding requested for each year you<br>our Time Left Until Completion of Program = 3, there will be 3 start dates, |
| Please note: The NHSC SP will only provide sc<br>funding must be full consecutive school years,<br>Additionally, Start and End Dates for each year<br>between July 1st and June 30th.                   | holarship support for a maximum of 4 years. The years you are requesting except for the final year which can be less than a full school year.<br>r of your program must coincide with the NHSC SP fiscal year which is                  |
| Year 1 Start Date 08/28/2017                                                                                                    | Year 1 End Date 06/25/2018                                                                                                    |
| ☑ I am requesting funding for year 1                                                                                                    |                                                                                                    |
|                                                                                                    |                                                                                                    |
| Year 2 Start Date 07/06/2018                                                                                                    | Year 2 End Date 05/25/2019                                                                                                    |

# Screen Applicant sees when they log back into their in process application

| Hello C<br>Welcor<br>Your or<br>Your ay<br>You wil<br>Applica<br>Please<br>Page<br>Assur<br>Eligib                 |                                                                                                    | Hame Account Settings Log Out                                                                                                    |
|----------------------------------------------------------------------------------------------------|----------------------------------------------------------------------------------------------------|----------------------------------------------------------------------------------------------------|
| NHS<br>Helio C<br>Welcor<br>Your ov<br>Your ay<br>You wil<br>Applica<br>Please<br>Page<br>Assure<br>Eligib<br>Gene |                                                                                                    |                                                                                                    |
| Page<br>Assur<br>Eligib<br>Gene                                                                                    | SC Scholarship Program Application<br>Sindy,<br>me back to the National Health Service Corps (NHSC) Scholarship Program (SF<br>verall application status is: In Progress<br>pplication ID is: 370476<br>II be asked for your application ID for any program or technical support needed.<br>ation Deadline: August 19, 2017 at 2:08 PM EDT | n<br>P) online application!                                                                                                    |
| Backg<br>Degre<br>Letters<br>Suppo<br>Self C<br>Review                                                             | Name ances bility ral Information ground Information se Information s of Recommendation arting Documents settification w & Submit                                                                                                    | Status       Complete       Complete       Complete       Complete       In Progres s       Not Started       Not Started       Not Started       Not Started |
| OMB No.                                                                                                    | . 09 15-01 46 Explication Date : 06/30/20 17                                                                                                    | CONTINUE                                                                                                    |

| NATIONAL HEALTH<br>SERVICE<br>CORPS | NHSC SCHOLARSHIP PROGRAM APPLICATION                                                                                                    |                                                                                                    |                                                                                                    |                                                  |
|-------------------------------------|----------------------------------------------------------------------------------------------------|----------------------------------------------------------------------------------------------------|----------------------------------------------------------------------------------------------------|--------------------------------------------------|
|                                     |                                                                                                    |                                                                                                    |                                                                                                    |                                                  |
|                                     |                                                                                                    |                                                                                                    | Home Account Settings                                                                                                    | Log Out                                          |
|                                     | Insurances       Image: Contract of the second second | Background Information<br>Ints Self Certification<br>OD<br>Ine. It is your responsibility to a<br>able to submit your NHSC SF<br>able to submit your NHSC SF<br>able to submit your NHSC SF<br>the page of the application after<br>submit a request as long as thation when the recommender will n<br>ation when the recommender will n<br>ation. The recommender will n<br>ation. The recommender will n<br>ation 2017 at 2:08 PM EDT) o | Home Account Settings                                                                                                    | ns are<br>ndations<br>mpleted<br>you will<br>on, |
|                                     | If you are currently enrolled in the health professions<br>Faculty Advisor or a Faculty Member of your academ<br>you have not begun the training associated with this<br>from the Department Chair, Faculty Advisor, or a Fac<br>recommendation must be on an official letterhead or s<br><b>Status: Not Started</b><br>Recommender Title *<br>First Name *<br>Last Name *<br>Email *                                                                                                    | training program, the letter sho<br>ic program who know you well<br>scholarship as indicated in this<br>ulty Member of your most rece<br>signed and dated by the recom                                                                                                    | ould be from your Department Ch<br>and can attest to your qualificat<br>o online application, the letter sho<br>ent academic program. The letter<br>amender. | air,<br>ions. If<br>buld be<br>of                |
|                                     | Request Recommendation                                                                                                    |                                                                                                    |                                                                                                    |                                                  |
|                                     | NON-ACADEMIC LETTER OF RECOMM                                                                                                    | ENDATION                                                                                                    |                                                                                                    |                                                  |
|                                     | The Non-Academic Letter of Recommendation should<br>and/or civic activities, especially those related to und<br>previous employer, community leader, colleague, or a<br>underserved communities. The letter of recommendat<br>recommender.                                                                                                    | be from an individual who is fa<br>erserved communities. The rec<br>nyone who can attest to your<br>ion must be on an official letter                                                                                                    | amiliar with your professional, co<br>commender can be an employer of<br>interest and motivation to provide<br>rhead or signed and dated by the              | mmunity,<br>or<br>e care to<br>e                 |
|                                     | Recommender Title *                                                                                                    | Select V                                                                                                    |                                                                                                    |                                                  |
|                                     | First Name *                                                                                                    |                                                                                                    |                                                                                                    |                                                  |
|                                     | Last Name *                                                                                                    |                                                                                                    |                                                                                                    |                                                  |
|                                     | Email *                                                                                                    |                                                                                                    |                                                                                                    |                                                  |
|                                     | Request Recommendation                                                                                                    |                                                                                                    |                                                                                                    |                                                  |
|                                     |                                                                                                    |                                                                                                    |                                                                                                    |                                                  |
|                                     |                                                                                                    |                                                                                                    | SAVE & CONTINU                                                                                                    | E                                                |
|                                     | OMB No. 0915-0146 Expiration Date: 06/30/2017                                                                                                    |                                                                                                    |                                                                                                    |                                                  |
|                                     |                                                                                                    |                                                                                                    |                                                                                                    |                                                  |
| Log Out Account Settings            | FAQs                                                                                                    |                                                                                                    | Privacy Pol                                                                                                    | icy   Version 10.0.1                             |

If the applicant enters their own email or a contact email submitted elsewhere in the application

|            | The requester email supplied matches the contact emails you entered for the application. Please enter a different email address. |
|------------|----------------------------------------------------------------------------------------------------|
| Assurance  | Eligibility General Information Background Information 5 Degree Information                                                      |
| Cetters of | ecommendation Supporting Documents Self Certification Review & Submit                                                            |

If both recommenders have the same email address

| ×              | Both academic and non academic requests cannot be sent to the same email address. |   |
|----------------|-----------------------------------------------------------------------------------|---|
| Assurances     | 2 Eligibility 3 General Information 4 Background Information 5 Degree Information |   |
| Cetters of Rec | ommendation Supporting Documents Self Certification Review & Submit               | ~ |

## Email to Recommender (Acacemic)

| Inbox (2)<br>Starred<br>Sent Mail<br>Drafts<br>More <del>•</del> | ? bmiss@voosh.de <bmiss@voosh.de>       4:00 PM (3 minutes ago) ☆         to me           Dear Dr. Steve Cobb,</bmiss@voosh.de>                                                                                                    |
|------------------------------------------------------------------|----------------------------------------------------------------------------------------------------|
| C Cindy - +                                                      | Cindy Smith has requested that you complete a letter of recommendation for his/her<br>scholarship application for the Health Resources and Services Administration (HRSA)<br>National Health Service Corps (NHSC) Scholarship Program.                                                                                                    |
|                                                                  | In order to complete this recommendation, please select the following link:<br><u>https://testbcrs.hrsa.gov:443/beta/extranet/application/nhscsp/upload-letter.seam?</u><br>requestId=3704761489435207724                                                                                                    |
|                                                                  | Once you have navigated to the letter of recommendation page, please confirm that all of<br>the information is accurate for both you and the applicant. You will have the ability to<br>electronically upload the letter of recommendation. Please note that the applicant will not<br>be allowed to submit their finalized application until your recommendation has been<br>submitted to the NHSC. All Letters of Recommendations must be on letterhead or signed<br>and dated by the recommender. |
|                                                                  | If you have any questions, please contact the Customer Care Center at <u>1-800-221-9393</u><br>(TTY: <u>1-877-897-9910</u> ) <u>Monday</u> through Friday (except federal holidays) from 8:00 a.m. to<br>8:00 p.m. ET.                                                                                                    |
| 99                                                               | Sincerely,<br>National Health Service Corps Scholarship Program                                                                                                    |

# Email to Recommender (Non Academic)

|                                    | ? bmiss@voosh.de <bmiss@voosh.de> 4:02 PM (0 minutes ago) ☆</bmiss@voosh.de>                                                                                                    |
|------------------------------------|----------------------------------------------------------------------------------------------------|
|                                    | to me 💌                                                                                                    |
| No recent chats<br>Start a new one | Dear Ms. Lisa Brooks,                                                                                                    |
|                                    | Cindy Smith has requested that you complete a letter of recommendation for his/her<br>scholarship application for the Health Resources and Services Administration (HRSA)<br>National Health Service Corps (NHSC) Scholarship Program. |
|                                    | In order to complete this recommendation, please select the following link:<br>https://testbcrs.hrsa.gov:443/beta/extranet/application/nhscsp/upload-letter.seam?<br>requestId=3704761489435374571                                     |
|                                    |                                                                                                    |
|                                    | Click here to <u>Reply</u> , <u>Reply to all</u> , or <u>Forward</u>                                                                                                    |
|                                    |                                                                                                    |

|                      |                                                                                |                                                                                | н                                                                                             | ome Account Settings                                            | Log Out               |
|----------------------|--------------------------------------------------------------------------------|--------------------------------------------------------------------------------|-----------------------------------------------------------------------------------------------|-----------------------------------------------------------------|-----------------------|
|                      |                                                                                |                                                                                |                                                                                               |                                                                 |                       |
|                      |                                                                                |                                                                                |                                                                                               |                                                                 |                       |
|                      |                                                                                |                                                                                |                                                                                               |                                                                 |                       |
|                      | Instructio                                                                     | ns for Up                                                                      | loading a Lette                                                                               | er of                                                           |                       |
|                      | Recomme                                                                        | ndation                                                                        | Ū.                                                                                            |                                                                 |                       |
|                      |                                                                                |                                                                                |                                                                                               |                                                                 |                       |
|                      | Please upload your lette<br>letters of recommendati<br>deadline (August 19, 20 | er of recommendation as<br>on are uploaded. You will<br>17 at 2:08 PM EDT) has | soon as possible. The applicant cannol<br>not be able to upload your letter of rec<br>passed. | t submit his/her application un<br>ommendation after the applic | ntil the<br>ation     |
|                      | Please review your cont<br>have any questions, plea<br>the following:          | act information and updat<br>ase contact the Custome                           | te it if necessary. Once the application<br>r Care Center at 1-800-221-9393. The r            | closes, this page will expire.<br>ecommendation letter MUST     | lf you<br>include     |
|                      | <ul> <li>Student's first initial,</li> </ul>                                   | last name, and Applicati                                                       | on ID;                                                                                        |                                                                 |                       |
|                      | <ul> <li>Student's discipline;</li> </ul>                                      |                                                                                |                                                                                               |                                                                 |                       |
|                      | <ul> <li>Your Name (Printed)</li> </ul>                                        | ç.                                                                             |                                                                                               |                                                                 |                       |
|                      | <ul> <li>Your Title or Organiz</li> </ul>                                      | ation;                                                                         |                                                                                               |                                                                 |                       |
|                      | <ul> <li>Your Address (unles</li> <li>Signature:</li> </ul>                    | s already on letterhead);                                                      |                                                                                               |                                                                 |                       |
|                      | <ul> <li>A description of your</li> </ul>                                      | relationship to the stude                                                      | ent and the length of time you have know                                                      | wn the student.                                                 |                       |
|                      | <ul> <li>A discussion of the f</li> </ul>                                      | following points:                                                              |                                                                                               | in no otadont,                                                  |                       |
|                      | The student's ed                                                               | ucation/work achievemen                                                        | ts,                                                                                           |                                                                 |                       |
|                      | The student's ab                                                               | ility to work and commun                                                       | icate constructively with other people, a                                                     | and                                                             |                       |
|                      | Your assessmen                                                                 | t of the student's particul                                                    | ar characteristics, interest and motivati                                                     | on to serve populations in are                                  | eas of                |
|                      | greatest need in<br>work experiences                                           | health professional shorta<br>s pertinent course work                          | age areas. This assessment should inc<br>special projects, research, or other act             | lude your knowledge of the s<br>ivities that demonstrate an in  | tudent's<br>terest in |
|                      | and commitment                                                                 | to serving underserved p                                                       | opulations                                                                                    |                                                                 |                       |
|                      |                                                                                |                                                                                |                                                                                               |                                                                 |                       |
|                      | APPLICANT INFO                                                                 | RMATION                                                                        |                                                                                               |                                                                 |                       |
|                      | Applicant Name<br>Cindy Smith                                                  | Application ID<br>370476                                                       | Program<br>NHSC Scholarship Program                                                           | Applicant Email<br>cstest1530@gmail.com                         |                       |
|                      | YOUR INFORMAT                                                                  | ION                                                                            |                                                                                               |                                                                 |                       |
|                      | Recommender Title *                                                            |                                                                                | Dr. 🗸                                                                                         |                                                                 |                       |
|                      | First Name *                                                                   |                                                                                | Steve                                                                                         |                                                                 |                       |
|                      | Last Name *                                                                    |                                                                                | Cobb                                                                                          |                                                                 |                       |
|                      | Documents cannot be la<br>is not accepted.                                     | arger than 5MB. TIFFs, Jf                                                      | PEG, PNG files are not acceptable form                                                        | ns. Taking a picture of the do                                  | cument                |
|                      | File to Upload *                                                               |                                                                                |                                                                                               | Browse                                                          |                       |
|                      |                                                                                |                                                                                | SUBMIT LETTER OF REC                                                                          |                                                                 |                       |
|                      |                                                                                |                                                                                |                                                                                               |                                                                 |                       |
|                      |                                                                                |                                                                                |                                                                                               |                                                                 |                       |
|                      |                                                                                |                                                                                |                                                                                               |                                                                 |                       |
| Out Account Settings | FAQs                                                                           |                                                                                |                                                                                               | Privacy Poli                                                    | cy   Version 10.0.    |
|                      |                                                                                |                                                                                |                                                                                               |                                                                 |                       |

| CORPS |                                                             |
|-------|-------------------------------------------------------------|
|       | Home Account Settings Log Out                               |
|       |                                                             |
|       | Document successfully uploaded.                             |
|       | You have successfully uploaded the letter of recommendation |

#### Email to applicant when Letter of Recommendation is submitted

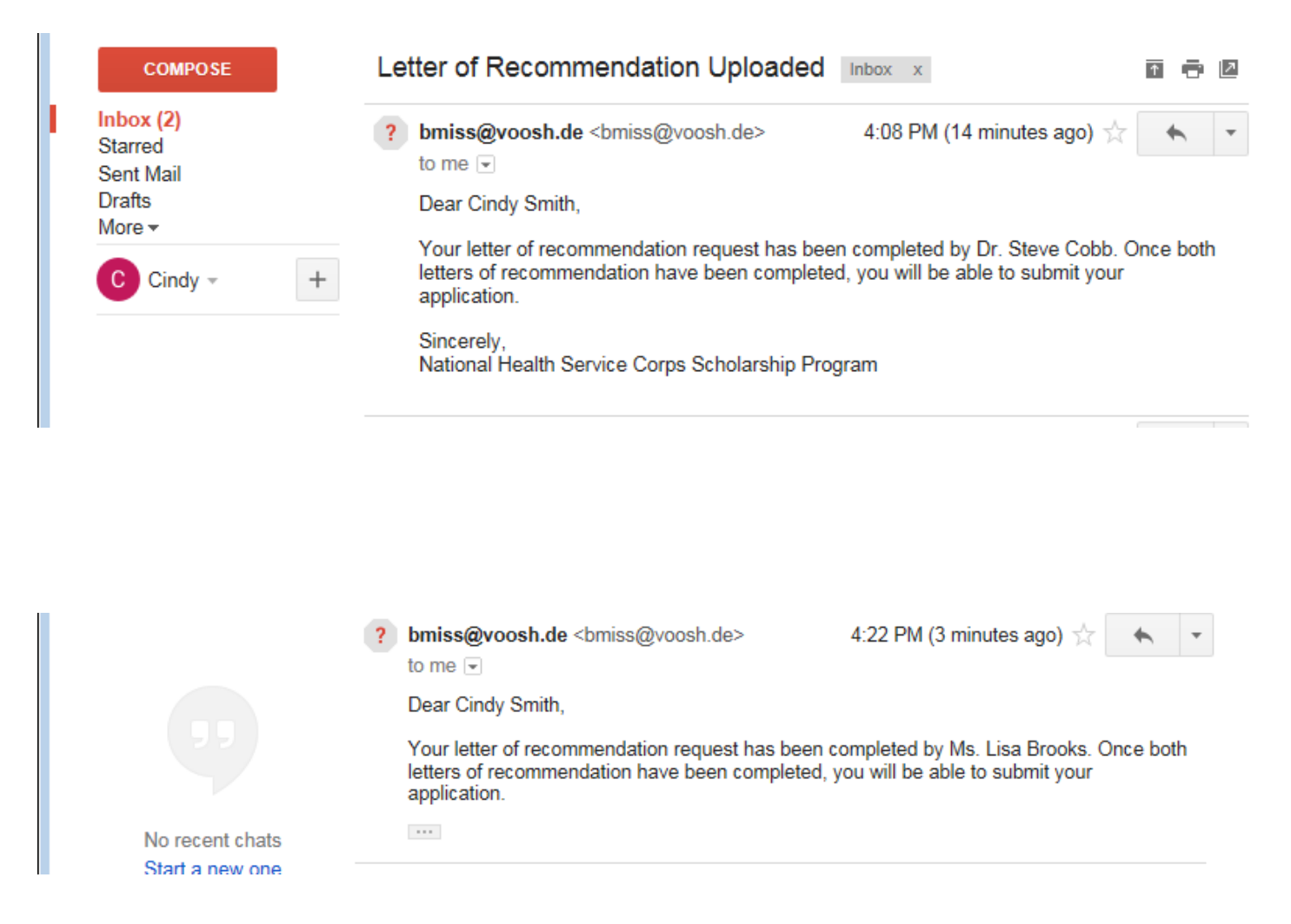

# Section 7 – Supporting Documents

| NATIONAL HEALTH<br>SERVICE<br>CORPS | NHSC SCHOLARSHIP PROGRAM APPLICATION                                                                                                    |                                                                                                    |  |  |
|-------------------------------------|----------------------------------------------------------------------------------------------------|----------------------------------------------------------------------------------------------------|--|--|
|                                     |                                                                                                    | Home Account Settings Log Out                                                                               |  |  |
|                                     | Assurances       Eligibility       General Information       Background         Image: Supporting Documents       Image: Self Center         Supporting Documents       Self Center         * required field       Image: Self Center                                                                                                    | d Information<br>Degree Information<br>tification<br>Review & Submit                                        |  |  |
|                                     | Select the document type you would like to upload, select browse and then select "Upload". All documents are required in order to select "Continue." When you have uploaded the documents, you will be able to view the link of the downloaded document.<br>Please upload PDF documents when possible to enhance processing time. Documents cannot be larger than 5MB in size.<br><b>TIFF, JPEG, PNG, and HTML are NOT acceptable file types.</b> Multiple documents uploaded in the incorrect location may cause delays in processing your application. |                                                                                                    |  |  |
|                                     | Cause delays in processing your application.  Please Note: All information provided in the supporting documents and the online application must be consistent.  Applications with discrepancies <u>will not</u> be considered for an award.  ESSAY QUESTIONS                                                                                                    |                                                                                                    |  |  |
|                                     | How will you contribute to the mission of the National Health Service Corps in providing care to underserved communities?<br>What experiences have you had or activities have you participated in that have prepared you to work with underserved populations?                                                                                                    |                                                                                                    |  |  |
|                                     | Essays should be limited to 2,500 characters or less in Times New Ror<br><b>TEMPLATE DOCUMENTS</b><br>Please use the following document templates for the corresponding sup<br>complete the forms, obtain the required signatures, and scan them in or                                                                                                    | man 12 font.<br>oporting documents. You will need to print and<br>rder to upload.                           |  |  |
|                                     | <ul> <li>Authorization to Release Information</li> <li>Acceptance Report/Verification of Good Standing</li> <li>Verification of Exceptional Financial Need (if applicable)</li> <li>Verification of Disadvantaged Background (if applicable)</li> </ul>                                                                                                    |                                                                                                    |  |  |
|                                     | UPLOAD DOCUMENTS<br>List of supporting documents.                                                                                                    |                                                                                                    |  |  |
|                                     | Document Title           Acceptance Report/Verification of Good Standing         Authorization to Release Information           Current Year Tuition and Fees Schedule         Schedule                                                                                                    | Document File     Status     Delete       Not Received     Not Received       Not Received     Not Received |  |  |
|                                     | <ul> <li>Essay 1</li> <li>Essay 2</li> <li>Essay 3</li> <li>Proof of Citizenship</li> </ul>                                                                                                    | Not Received Not Received Not Received Not Received                                                         |  |  |
|                                     | Resume/CV     Unofficial Transcript     Browse                                                                                                    | Not Received<br>Not Received                                                                                |  |  |
|                                     |                                                                                                    | SAVE & CONTINUE                                                                                             |  |  |

| NATIONAL HEALTH<br>SERVICE<br>CORPS | NHSC SCHOLARSHIP PROGRAM APPLICATION                                                                        |   |
|-------------------------------------|----------------------------------------------------------------------------------------------------|---|
|                                     | Home Account Settings Log Out                                                                               |   |
|                                     | Document successfully uploaded.                                                                             |   |
|                                     | Assurances Celigibility Ceneral Information ABackground Information Degree Information                      |   |
|                                     | Operators of Recommendation         Supporting Documents         Self Certification         Review & Submit |   |
|                                     | Supporting Documents                                                                                        | ~ |

Alert if an applicant does not upload all documents and tries to submit

| NATIONAL HEALTH<br>SERVICE<br>CORPS | NHSC SCHOLARSHIP PROGRAM APPLICATION                                                                                                    |
|-------------------------------------|----------------------------------------------------------------------------------------------------|
|                                     | Home Account Settings Log Out                                                                                                    |
|                                     | Please upload Unofficial Transcript                                                                                                    |
|                                     | Assurances         Eligibility         General Information         Background Information         Degree Information                                                             |
|                                     | Image: Contract of Recommendation     Image: Contract of Recommendation     Image: Contract of Review & Submit       Supporting Documents     Image: Contract of Review & Submit |

#### Supporting Document Section when all documents are uploaded

#### TEMPLATE DOCUMENTS

Please use the following document templates for the corresponding supporting documents. You will need to print and complete the forms, obtain the required signatures, and scan them in order to upload.

- Authorization to Release Information
- Acceptance Report/Verification of Good Standing
- Verification of Exceptional Financial Need (if applicable)
- Verification of Disadvantaged Background (if applicable)

#### UPLOAD DOCUMENTS

List of supporting documents.

|   | Document Title                                  | Document File          | Status   | Delete |
|---|-------------------------------------------------|------------------------|----------|--------|
| 0 | Acceptance Report/Verification of Good Standing | 1 A Test documen1.docx | Received | delete |
| 0 | Authorization to Release Information            | 1 A Test documen1.docx | Received | delete |
| 0 | Current Year Tuition and Fees Schedule          | 1 A Test documen1.docx | Received | delete |
| 0 | Essay 1                                         | 1 A Test documen1.docx | Received | delete |
| 0 | Essay 2                                         | 1 A Test documen1.docx | Received | delete |
| 0 | Essay 3                                         | 1 A Test documen1.docx | Received | delete |
| 0 | Proof of Citizenship                            | 1 A Test documen1.docx | Received | delete |
| 0 | Resume/CV                                       | 1 A Test documen1.docx | Received | delete |
| 0 | Unofficial Transcript                           | 1 A Test documen1.docx | Received | delete |
|   |                                                 | Browse                 |          |        |
|   |                                                 | upload                 |          |        |

SAVE & CONTINUE

| Home Account Settings Log O                                                                                                    |
|----------------------------------------------------------------------------------------------------|
|                                                                                                    |
|                                                                                                    |
| Assurances CEligibility General Information Background Information                                                                                                    |
| 6 Letters of Recommendation Supporting Documents Self Certification Review & Submit                                                                                                    |
| Self Certification                                                                                                    |
| CERTIFICATION REGARDING DEBARMENT, SUSPENSION, DISQUALIFICATION AND RELATED MATTERS FORM:                                                                                                    |
| Pursuant to 2 CFR 180.335 (2006) as implemented by 2 CFR 376.10 (2007), an applicant applying to enter into a covered transaction (which includes an application to participate in the NHSC SP) is required to notify the Federal agency office if the applicant knows that he or she: |
| <ul> <li>Is presently debarred, suspended, excluded, or disqualified from participation in covered transactions by any Federal agency or department;</li> </ul>                                                                                                    |
| • Within the 3-year period preceding the application, has been convicted of, or had a civil judgment rendered against him or                                                                                                    |
| her for any of the following offenses:<br>commission of fraud or a criminal offense in connection with obtaining, attempting to obtain, or performing a public<br>(Federal State, or local) transaction or a contract under a public transaction:                                      |
| violation of Federal or State antitrust statutes; or                                                                                                    |
| commission of embezzlement, theft, forgery, bribery, falsification or destruction of records, making false statements, tax evasion, receiving stolen property, making false claims, or obstruction of justice;                                                                         |
| <ul> <li>Is presently indicted or otherwise criminally or civilly charged by a governmental entity (Federal, State, or local) with the<br/>commission of any of the offenses set forth above; or</li> </ul>                                                                            |
| <ul> <li>Within a 3-year period preceding the application, has had any public transaction (Federal, State, or local) terminated for<br/>cause or default.</li> </ul>                                                                                                    |
| □ I certify that the above statements do not apply to me. *                                                                                                    |
| □ I certify that I have read and understand the terms of the 2017 NHSC SP Application and Program Guidance *                                                                                                    |
| SAVE & CONTINUE                                                                                                    |

#### Section 9 - Review and Submit

| Letters of Recommendation <b>Supporting Documents</b>                                                                                                    | s Self Certification                                                                                                    |
|----------------------------------------------------------------------------------------------------|----------------------------------------------------------------------------------------------------|
| leview & Submit                                                                                                    |                                                                                                    |
| Please review each of the sections listed below prior to s<br>You may edit your application up until the deadline, how<br>an award. After submission, your final application will be<br>page. All supporting documents will be listed on the Hor | submitting your application.<br>vever you will need to re-submit by the deadline to be considered for<br>e available to review, download, and print in PDF format on the Home |
| page. All capperting accuments will be noted on the Hor                                                                                                    | me page along with the school, discipline, and number of years of                                                                                                    |
| funding you have requested. The deadline to submit the                                                                                                    | me page along with the school, discipline, and number of years of<br>NHSC SP application is August 19, 2017 at 2:08 PM EDT.                                                   |
| Figure Name                                                                                                    | me page along with the school, discipline, and number of years of NHSC SP application is August 19, 2017 at 2:08 PM EDT.<br>Status                                            |
| funding you have requested. The deadline to submit the Page Name Assurances                                                                                                    | me page along with the school, discipline, and number of years of<br>NHSC SP application is August 19, 2017 at 2:08 PM EDT.<br><u>Status</u><br>Complete                      |
| Finding you have requested. The deadline to submit the Page Name Assurances Eligibility                                                                                                    | me page along with the school, discipline, and number of years of<br>NHSC SP application is August 19, 2017 at 2:08 PM EDT.<br>Status<br>Complete<br>Complete                 |
| Page Name Assurances Eligibility General Information                                                                                                    | me page along with the school, discipline, and number of years of NHSC SP application is August 19, 2017 at 2:08 PM EDT.                                                      |
| Page Name Assurances Eligibility General Information Background Information                                                                                                    | me page along with the school, discipline, and number of years of NHSC SP application is August 19, 2017 at 2:08 PM EDT.  Status Complete Complete Complete Complete Complete |

| Letters of Recommendation | Complete    |
|---------------------------|-------------|
| Supporting Documents      | Complete    |
| Self Certification        | Complete    |
| Review & Submit           | In Progress |

#### SUBMIT YOUR APPLICATION:

I certify that the information given in this application, including supporting documentation uploaded into this application, is accurate and complete to the best of my knowledge and belief. I understand that it may be investigated and that any willfully false representation is sufficient cause for rejection of this application, or, if awarded, that I am liable for repayment of all awarded funds and further that any false statement herein may be punished as a felony under U.S. Code, Title 18, Section 21001 and subject me to civil penalties under the Program Fraud Civil Remedies Act of 1986 (45 CFR 79)

Enter your password to sign \*

Applicant will see this screen when they submit and every time they log back in.

| NATIONAL HEALTH<br>SERVICE<br>CORPS | NHSC SCHOLARSHIP PROGRAM APPLICATION                                                                                                    |                                                                                                    |                                                                |
|-------------------------------------|----------------------------------------------------------------------------------------------------|----------------------------------------------------------------------------------------------------|----------------------------------------------------------------|
|                                     |                                                                                                    | Home Account                                                                                                    | Settings Log Out                                               |
|                                     | NHSC Scholarship Program                                                                                                    | Application                                                                                                    |                                                                |
|                                     | Hello Cindy,<br>You have submitted your 2017 National Health Service Corps<br>supporting documents!<br>Your overall application status is: <b>Submitted</b>                                                                                                    | s (NHSC) Scholarship Program online applicat                                                                                                    | ion and all required                                           |
|                                     | Your application ID is: 370476<br>School Name: University of Alabama Birmingham<br>Discipline: Allopathic Physician                                                                                                    |                                                                                                    |                                                                |
|                                     | Number of funding years requested: 2<br>View your submitted application                                                                                                    |                                                                                                    | t and that All surro                                           |
|                                     | supporting documents are complete. Application to ensure that are in reviewed or considered for an award. For further guidance, pl Application and Program Guidance.<br>If you wish to make changes to your application or upload of                                                                        | icomplete, or that have missing or ineligible do<br>ease refer to the 2017 NHSC Scholarship Pr<br>her documents, you may do so prior to the ap                                      | plication deadline                                             |
|                                     | (August 19, 2017 at 2:08 PM EDT), by clicking the Edit App<br>Important Note: Selecting to edit your application will autor<br>you MUST follow the steps to resubmit your application befo<br>you would like to view a read-only copy of your application, w<br>Application button at the top of this page. | plication button below.<br>natically un-submit your application. Once you<br>re the application deadline <b>(August 19, 2017</b><br>vithout having to resubmit, please click the Vi | u have made edits,<br>at 2:08 PM EDT). If<br>ew Your Submitted |
|                                     | Edit Application<br>If you are no longer interested in the 2017 NHSC Scholarship<br>application. Once you withdraw your application, you may re<br>August 19, 2017 at 2:08 PM EDT. Applications not resubmit                                                                                                | p Program award, please click the button belo<br>submit your current application using the edit<br>ted by this time will not be considered for an a                                 | w to withdraw your<br>button above until<br>award.             |
|                                     | Withdraw<br>It is important to keep your contact information accurate and<br>appropriate changes on the Account Settings page.                                                                                                    | l up to date. If updates are necessary, please                                                                                                    | make the                                                       |
|                                     | GENERAL SUPPORTING DOCUMENTS                                                                                                    | Document Name                                                                                                    | Statue                                                         |
|                                     | Acceptance Report/Verification of Good Standing                                                                                                    | 1 A Test documen1.docx                                                                                                    | Received                                                       |
|                                     | Authorization to Release Information                                                                                                    | 1 A Test documen1.docx                                                                                                    | Received                                                       |
|                                     | Current Year Tuition and Fees Schedule                                                                                                    | 1 A Test documen1.docx                                                                                                    | Received                                                       |
|                                     | Essay 1                                                                                                    | 1 A Test documen1.docx                                                                                                    | Received                                                       |
|                                     | Essay 2                                                                                                    | 1 A Test documen1.docx                                                                                                    | Received                                                       |
|                                     | Essay 3                                                                                                    | 1 A Test documen1.docx                                                                                                    | Received                                                       |
|                                     | Proof of Citizenship                                                                                                    | 1 A Test documen1.docx                                                                                                    | Received                                                       |
|                                     | Posumo/CV/                                                                                                    | 1 A Test document docv                                                                                                    |                                                                |
|                                     | Resultie/CV                                                                                                    |                                                                                                    | Received                                                       |

If an applicant selects Edit Application, they will receive an alert before they can proceed.

| NHSC Sch                                                   | arship Program Application                                                                                                    |
|------------------------------------------------------------|----------------------------------------------------------------------------------------------------|
| Hello Cindy,                                               |                                                                                                    |
| You have submitted yo<br>supporting documents              | 2017 National Health Service Corps (NHSC) Scholarship Program online application and all required                                                                               |
| Your overall application                                   | atus is: Submitted                                                                                                    |
| Your application ID is:                                    | 0476                                                                                                    |
| School Name: Univer                                        | of Alabama Birmingham                                                                                                    |
| Discipline: Allopathic                                     | ysician                                                                                                    |
| Number of funding vez                                      | equested: 2                                                                                                    |
| View your sub                                              | tod application                                                                                                    |
| Take a few m<br>supporting dc You w<br>reviewed or c choos | ately reflect your intent and that ALL your<br>missing or ineligible documents will not be<br>D'Edit Application". If you click "Cancel" no<br>will be made to your application |
| If you wish to<br>(August 19, 1                            | EL EDIT APPLICATION IV do so prior to the application deadline                                                                                                    |
| Important No<br>you MUST fo                                | r application. Once you have made edits,<br>ine (August 19, 2017 at 2:08 PM EDT). If                                                                                            |
| you would like to view                                     | ead-only copy of your application, without having to resubmit, please click the View Your Submitted                                                                             |

If applicant edits an application, they will have to Self Certify, and Review and Submit again

| NHSC Scholarship Program A                                          | pplication                                |  |
|---------------------------------------------------------------------|-------------------------------------------|--|
| Hello Cindy,                                                        |                                           |  |
| Welcome back to the National Health Service Corps (NHSC) Sch        | olarship Program (SP) online application! |  |
| Your overall application status is: In Progress                     |                                           |  |
| Your application ID is: 370476                                      |                                           |  |
| You will be asked for your application ID for any program or techn  | nical support needed.                     |  |
| Application Deadline: August 19, 2017 at 2:08 PM EDT                |                                           |  |
| Please select Continue to resume filling out the online application | 1.                                        |  |
| Page Namo                                                           | Statue                                    |  |
| Assurances                                                          | Complete                                  |  |
| Eligibility                                                         | Complete                                  |  |
| General Information                                                 | Complete                                  |  |
| Background Information                                              | Complete                                  |  |
| Degree Information                                                  | Complete                                  |  |
| Letters of Recommendation                                           | Complete                                  |  |
| Supporting Documents                                                | Complete                                  |  |
| Self Certification                                                  | Not Started                               |  |
| Review & Submit                                                     | Not Started                               |  |
|                                                                     | CONTINUE                                  |  |
| OMB No. 0915-0148 Expiration Date: 06/30/2017                       |                                           |  |